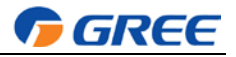

# Стенно управление

# 1. Външен изглед

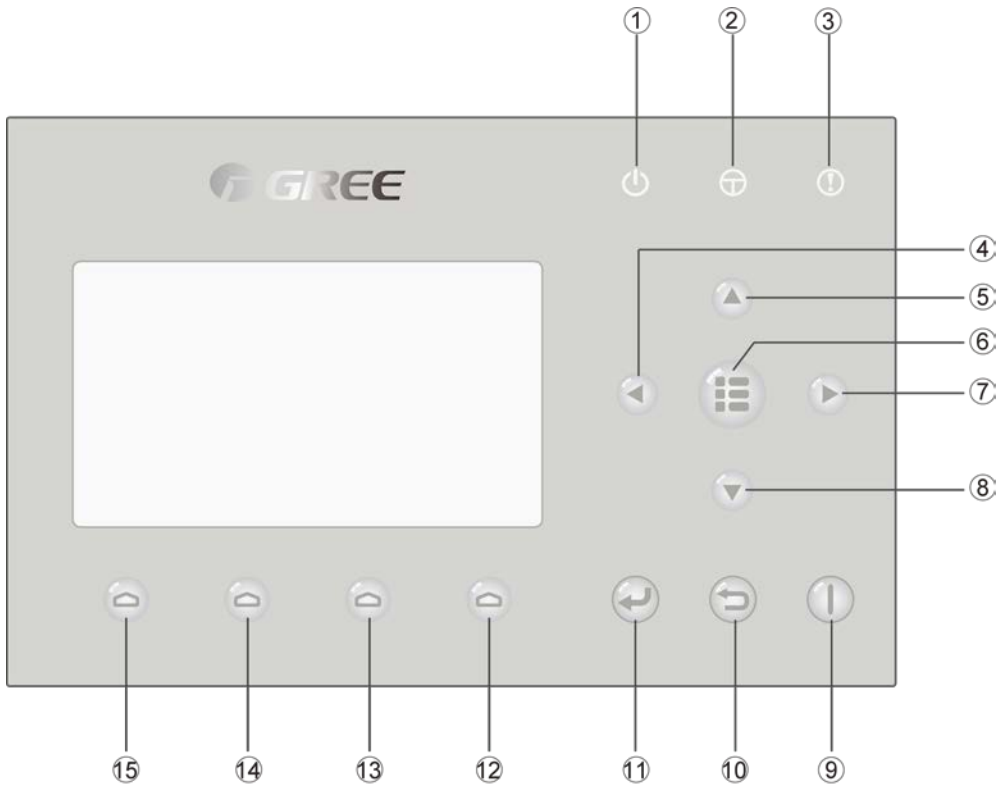

(Чертежът е за справка)

# 1.1 Бутони & LED индикатори

| Номер                    | Символ | Наименование                    | Описание                                             |               |                                                       |
|--------------------------|--------|---------------------------------|------------------------------------------------------|---------------|-------------------------------------------------------|
|                          | d      | LED индикатор за                | Свети и изгасва когато машината е съответно          |               |                                                       |
| (I)                      | 0      | работеща машина ( <b>зелен)</b> | включена/изключена.                                  |               |                                                       |
|                          | Ð      | LED индикатор за включена       | Свети и изгасва когато машината е съответно          |               |                                                       |
| 2                        | Û      | в мрежата машина (жълт)         | включена/изключена от електрическото захранване.     |               |                                                       |
|                          | 0      | LED индикатор за грешка         |                                                      |               |                                                       |
| 3                        |        | (червен)                        | ще светне при грешка.                                |               |                                                       |
| (4)                      |        | Бутон наляво                    | Лвижи курсора напяво.                                |               |                                                       |
|                          | C      | 2,1000000                       |                                                      |               |                                                       |
| (5)                      |        | Бутон нагоре                    | Модифицира възходящо зададената стойност на избрания |               |                                                       |
|                          |        | ,                               | параметър.                                           |               |                                                       |
| ര                        |        |                                 |                                                      | Бутон за меню | Извиква главното меню или връща една стъпка назад към |
| •                        |        | By for building                 | началния екран.                                      |               |                                                       |
| $\overline{\mathcal{O}}$ |        | Бутон надясно                   | Лвижи курсора налясно.                               |               |                                                       |
| $\odot$                  |        | 29.0                            |                                                      |               |                                                       |
| Ø                        |        | Бутон надолу                    | Модифицира низходящо зададената стойност на избрания |               |                                                       |
| U U                      |        | Бутоп падолу                    | параметър.                                           |               |                                                       |

| Ръково, | дство за | управление на GREE | Versati II <b>FGREE</b>                               |
|---------|----------|--------------------|-------------------------------------------------------|
| 9       |          | ON/OFF key         | Включва/изключва машината.                            |
|         | J.       | Cancel/Return key  | Води към меню от по-високо ниво.                      |
|         | J        | OK key             | Запазва промените или води към подменю.               |
|         | 0        | Function key no. 4 |                                                       |
|         | 0        | Function key no. 3 | Предназначени са за извършване на различни функции на |
|         | 0        | Function key no. 2 | различни страници.                                    |
|         | D        | Function key no. 1 |                                                       |

# 1.2 Standby екран и Начален екран

# Standby екран

| 8:30 2013/4/24 Wednesday |                 |             |  |  |  |  |
|--------------------------|-----------------|-------------|--|--|--|--|
| Mode                     | Auxiliary func. | Error state |  |  |  |  |
| Off                      | No              | Yes         |  |  |  |  |
| T-water out              | T-outdoor       | Key lock    |  |  |  |  |
| 40℃                      | 20℃             | No          |  |  |  |  |

# Начален екран

| 8:30 2013/4/24 Wednesday           |                 |             |  |  |  |  |
|------------------------------------|-----------------|-------------|--|--|--|--|
| Mode                               | Auxiliary func. | Error state |  |  |  |  |
| Off                                | No              | Yes         |  |  |  |  |
| T-water out                        | T-outdoor       | Key lock    |  |  |  |  |
| 40 °C                              | 20 °C           | No          |  |  |  |  |
| ¥ FUNC. <u>∎</u> PARA. ©VIEW OGEN. |                 |             |  |  |  |  |

| Номер | Символ          | Наименование                    |  |  |
|-------|-----------------|---------------------------------|--|--|
| 1     | Mode            | Показва текущия работен режим.  |  |  |
| 2     | Auxiliary Func. | Показва спомогателната функция. |  |  |

|--|

| 3  | Error state | Показва евентуални съобщения за грешки                          |  |  |
|----|-------------|-----------------------------------------------------------------|--|--|
| 4  | T-water out | Показва актуалната температура на водата.                       |  |  |
| 5  | T-outdoor   | Показва актуалната температура на околната среда.               |  |  |
| 6  | Key lock    | Показва дали е активирано заключването на клавиатурата.         |  |  |
| 7  | FUNC.       | Осигурява достъп до страницата за задаване на функции.          |  |  |
| 8  | PARA.       | Осигурява достъп до страницата за задаване на параметри.        |  |  |
| 9  | VIEW        | Осигурява достъп до визуализиране на страници.                  |  |  |
| 10 | GEN.        | Осигурява достъп до страница със задаване на основни настройки. |  |  |

# Забележка:

Включва режими "Санитарен", "Безшумен", "Автоматичен", "Настройка на подово отопление", "Авариен", "Ваканцонен", "Принудително охлаждане", "Принудително отопление" и "Отстраняване на грешки".

# 2 Инструкции за работа

# 2.1 On/Off

Включва/изключва машината.

| 8:30 2013/4/24 | Wednesday       |               |                    |            |   |   |
|----------------|-----------------|---------------|--------------------|------------|---|---|
| Mode<br>Off    | Auxiliary<br>No | func.         | Error state<br>Yes |            | - |   |
| T-water out    | T-outd          | oor           | Key lock           | 9          | E | 0 |
| ¥FUNC.         | JPARA.          | <b>O</b> VIEW | O GEN.             |            |   |   |
| -              | -               |               |                    | $\bigcirc$ |   | 0 |

# [Инструкции за работа]

В началния екран, с натискането на бутона **ON/OFF** (1), машината ще се включи/изключи.

Когато машината е **ON**, зеленият LED индикатор **()**, който се намира в горния десен ъгъл на управлението, ще светне. Когато машината е **OFF**, зеленият LED индикатор **()** ще изгасне.

# [Забележки]

- ① По подразбиране машината е **OFF** когато се включва за пръв път.
- 2 Бутонът **ON/OFF** работи само в началния екран и в Standby екрана.
- ③ Когато се активира някой от режимите "Holiday mode" (Ваканционен) или "Emergen.mode" (Авариен), бутонът ON/OFF ще е неактивен.
- ④ Когато се активира някой от режимите "Forced Heating" (Принудително отопление) или "Forced Cooling" (Принудително охлаждане) те ще се деактивират при натискане на

бутона "ON/OFF" (1), а повторното натискане на бутона ON/OFF (1) ще стартира

машината.

ON/OFF работното състояние на машината може да бъде запаметено с фунцията "On/off Memory" в положение "On" в екрана "GEN.". Т.е. след токов удар или срив в електрическата мрежа машината ще се включи сама. Ако "On/off Memory" бъде зададена на положение "Off", машината няма да се включи сама след възстановяване на захранването.

**G**REE

- (6) Когато дисплеят показва стартовия екран, с бутона ON/OFF с се включва или изключва машината. Функционалните бутони от Номер 1 до Номер 4 отговарят за извикване на екрана съответно на страниците "FUNC.", "PAPA", "VIEW" и "GEN.".
- ⑦ Когато дисплеят показва Standby екран, с бутона Menu (11) се извиква началния екран,

с бутона ON/OFF ( ) се включва или изключва машината, а останалите бутони ще

бъдат неактивни.

8 Ако за 10 минути не бъде натиснат нито един от бутоните, управлението автоматично ще върне на дисплея началния екран.

# 2.2 Задаване на функция

Позволява на потребителя да задава всяка функция

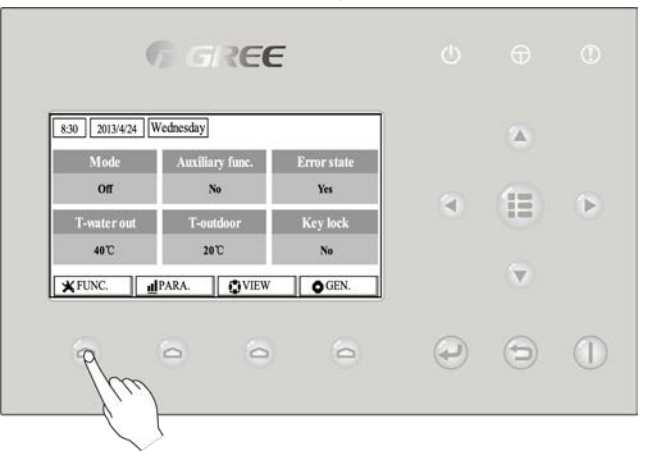

# [Инструкции за работа]

1. В началния екран, с натискането на Функционален бутон Номер 1 (\_\_\_\_\_, управлението ще

покаже на екрана Функционален екран номер 1 (FUNCTION екран 1).

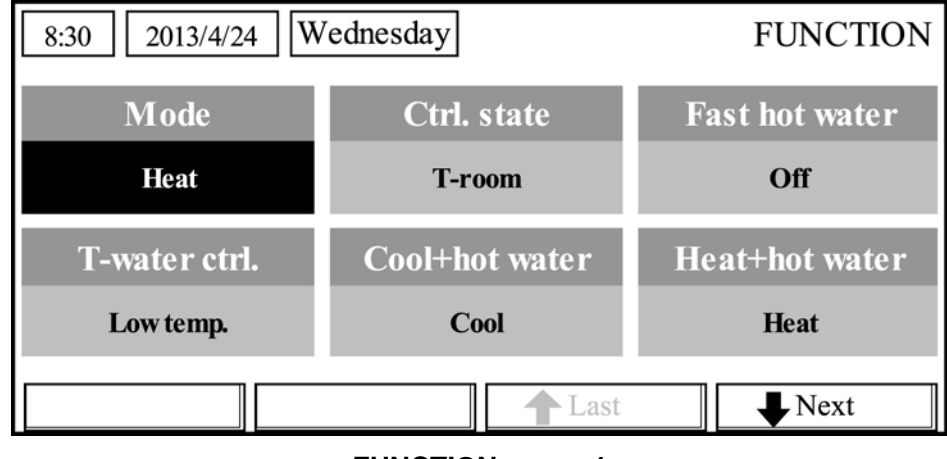

FUNCTION екран 1

| Ръководство за управление на GREE Versati II                                             |
|------------------------------------------------------------------------------------------|
| 2. Във Функционалния екран с бутоните "Наляво/Надясно" 🕢 🕟 , можете да избирате          |
| желаната опция, а с бутоните "Нагоре/Надолу" 🕢 🕤 , можете да променяте настройката       |
| на опцията. Функционалните бутони с номера 3 🧿 и 4 🙆 могат да се използват за            |
| превключване на страници. След като приключите с настройките, натискането на бутона Menu |
| (     ше ви върне обратно в началния екран, а бутонът Return      ще ви изведе назад към |
| предходното меню.                                                                        |

# [Забележки]

① Преместете курсора на желаната опция и в долния ляв ъгъл на LCD дисплея ще се появи "Enter" за да ви подсети, че с натискането на бутона ОК можете влезнете в подменюто

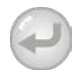

② Във Функционалния екран, когато настройката на някоя функция е променена и трябва да бъде запомнена, в случай на срив в електрическата мрежа тя ще бъде автоматично запомнена и възстановена след подновяване на електрическото захранване.

Функционални настройки

| Номер | Пълно име                             | Име на<br>дисплея | Граници                                                         | Настройка по<br>подразбиране | Забележки                                                                                                    |
|-------|---------------------------------------|-------------------|-----------------------------------------------------------------|------------------------------|----------------------------------------------------------------------------------------------------|
| 1     | Задаване на<br>работен режим          | Mode              | Охлаждане<br>Отопление<br>БГВ<br>Охлаждане+БГВ<br>Отопление+БГВ | Отопление                    | Когато няма наличен бойлер,<br>достъпните режими за задаване<br>са само "Охлаждане" и<br>"Отопление"                                                                                                    |
| 2     | Начин на<br>управление                | Ctrl. state       | Температура на<br>подаване/стайна<br>температура                | Температура<br>на подаване   | "Стайна температура" е достъпен<br>само ако "Външен сензор" е<br>зададен на "With" ("С").                                                                                                    |
| 3     | Бърз БГВ                              | Fast hot water    | On/Off                                                          | Off                          | Когато няма наличен бойлер,<br>функцията ще бъде резервирана<br>и на LCD дисплея ще се изписва<br>'Reserved'.                                                                                                    |
| 4     | Управление на<br>темп. на<br>подаване | T-water ctrl.     | Висока темп./<br>Нормална темп.                                 | Нормална<br>темп.            | <ol> <li>Когато "Floor config"е зададен<br/>на "With" ("С"), стойността по<br/>подразбиране ще бъде<br/>"Нормална темп." и не може да се<br/>регулира.</li> <li>Когато "Floor config" е зададен<br/>на "Without" ("Без"), тази функция<br/>може да се регулира.</li> </ol> |
| 5     | Охлаждане+БГВ                         | Cool+hot<br>water | Охлаждане/<br>БГВ                                               | Охлаждане                    | Когато няма наличен бойлер,<br>функцията ще бъде резервирана<br>и на LCD дисплея ще се изписва<br>'Reserved'.                                                                                                    |

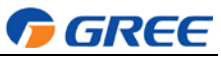

| 6  | Отопление+БГВ                 | Heat+hot<br>water  | Отопление/<br>БГВ         | Отопление | Когато няма наличен бойлер,<br>функцията ще бъде резервирана<br>и на LCD дисплея ще се изписва<br>'Reserved'                                                                                                    |
|----|-------------------------------|--------------------|---------------------------|-----------|----------------------------------------------------------------------------------------------------|
| 7  | Безшумен режим                | Quiet mode         | On/Off                    | Off       | /                                                                                                    |
| 8  | Безшумен таймер               | Quiet timer        | On/Off                    | Off       | /                                                                                                    |
| 9  | Сезонен режим                 | Weatherdepe<br>nd  | On/Off                    | Off       | 1                                                                                                    |
| 10 | Ваканционно<br>изключване     | Holiday<br>release | On/Off                    | Off       | 1                                                                                                    |
| 11 | Дезинфекция                   | Disinfection       | On/Off                    | Off       | Когато няма наличен бойлер,<br>функцията ще бъде резервирана<br>и на LCD дисплея ще се изписва<br>'Reserved'.                                                                                                    |
| 12 | Седмичен таймер               | Weekly timer       | On/Off                    | Off       | /                                                                                                    |
| 13 | Часовник таймер               | Clock timer        | On/Off                    | Off       | /                                                                                                    |
| 14 | Температурен<br>таймер        | Temp. timer        | On/Off                    | Off       | /                                                                                                    |
| 15 | Соларен комплект              | Solar kit          | On/Off/Timer              | Off       | Когато няма наличен бойлер,<br>функцията ще бъде резервирана.<br>Ако е зададена на "On",соларният<br>комплект ще работи без значение<br>дали таймерът е активиран или<br>не; ако е зададена на "Off",<br>функцията за отопление на<br>соларна енергия не е активна; ако<br>е зададена на "Timer", соларният<br>комплект ще работи когато<br>таймерът е активиран. |
| 16 | Настройка на подово отопление | Floor debug        | On/Off                    | Off       | /                                                                                                    |
| 17 | Авариен режим                 | Emergen.<br>mode   | On/Off                    | Off       | 1                                                                                                    |
| 18 | Ваканционен<br>режим          | Holiday mode       | On/Off                    | Off       | /                                                                                                    |
| 19 | Термостат                     | Thermostat         | Въздух/Без/<br>Въздух+БГВ | Без       | Тази настройка не може да се<br>променя от "Въздух" на<br>"Въздух+БГВ" директно, а през<br>"Без" машината ще премине в<br>състояние "Без".<br>Междувременно, управлението<br>ще изпрати команда "Без" за<br>последователни 40 секунди<br>(по-дълго е от комуникационната<br>грешка), и командата "On" може                                                        |

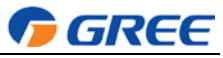

|    |                                                  |                   |         |     | да се изпълнява само след като<br>са минали 40.<br>Когато е зададена на<br>"Въздух+БГВ", "БГВ" може да се<br>задава и без изключване на<br>термостата.                                                                                                    |
|----|--------------------------------------------------|-------------------|---------|-----|----------------------------------------------------------------------------------------------------|
| 20 | Спомагателен<br>нагревател                       | Assis. Heater     | 1/2/Off | Off | /                                                                                                    |
| 21 | Друг нагревател                                  | Other heater      | С/Без   | Без | /                                                                                                    |
| 22 | Нагревател на<br>шаси                            | Chassis<br>heater | On/Off  | On  | 1                                                                                                    |
| 23 | Работещ<br>нагревател на<br>бойлера              | Tank heater       | On/Off  | Off | Когато има наличен бойлер, тази<br>настройка се регулира; когато<br>няма наличен бойлер, тя ще бъде<br>резервирана. Когато е зададена<br>на "Off" и е наличен соларен<br>комплект, температурата на<br>водата в бойлера може да се<br>регулира; когато н яма наличен<br>бойлер, горната граница на<br>температурата на бойлера<br>трябва да бъде зададена на<br>50°C.                                         |
| 24 | Соларен комплект-<br>защита против<br>замръзване | Solar antifre     | On/Off  | Off |                                                                                                    |
| 25 | Бойлер                                           | Water tank        | С/Без   | Без | 1                                                                                                    |
| 26 | Сензор на бойлера                                | Tank sensor       | 1/2     | 2   | Когато няма наличен бойлер,<br>функцията ще бъде резервирана<br>и на LCD дисплея ще се изписва<br>'Reserved'.                                                                                                    |
| 27 | Соларен<br>нагревател                            | Solar heater      | С/Без   | Без | /                                                                                                    |
| 28 | Подово<br>конфигуриране                          | Floor config      | С/Без   | Без | В режим на отопление, ако е<br>зададена на "С", стойността по<br>подразбиране ще е нормалната<br>температура на водата и няма да<br>може да се променя; ако е<br>зададена на "Без", зададената<br>стойност може да се променя<br>свободно.<br>В режим на охлаждане, ако е<br>зададена на "С", температурата<br>на изходящата вода трябва да<br>бъде в границите 18- 25°С като<br>стойността по подразбиране е |

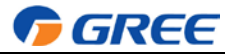

курсора до работния режим

|    |                  |                  |                      |     | 18°С. Когато е зададена на "Без",<br>температурата на изходящата<br>вода трябва да бъде в границите<br>7-25°С като стойността по<br>подразбиране е 7°С.Настройката<br>е невалидна когато машината е<br>спряла. |
|----|------------------|------------------|----------------------|-----|----------------------------------------------------------------------------------------------------|
| 29 | Отдалечен сензор | Remote<br>sensor | С/Без                | Без | Когато е зададен на "Без",<br>"Control state" Ще се промени<br>автоматично на "T-water out".                                                                                                    |
| 30 | Обезвъздушаване  | Air removal      | On/Off               | Off | /                                                                                                    |
| 31 | Адресиране       | Address          | [1~125]<br>[127~253] | 1   | 1                                                                                                    |
| 32 | Gate контролер   | Gate-Ctrl.       | On/Off               | Off | /                                                                                                    |

# 2.2.1 Режим (Mode)

Дава възможност на потребителя да избира работния режим на машината. Когато бойлерът не е наличен, ще бъдат достъпни само работните режими "Охлаждане" (Cool) или "Отопление" (Heat). Когато бойлерът не е наличен и Water Tank е зададено на "C" ("With") през кабелния контролер, след това са налични и режими "Охлаждане" (Cool), "Отопление" (Heat), "БГВ" (Hot water), "Отопление+БГВ" (Heat + hot water), и "Охлаждане+БГВ" (Cool + hot water). В този случай може да се даде приотитет на "Отопление+БГВ" (Heat + hot water) или "Охлаждане+БГВ" (Cool + hot water).

# [Инструкции за работа]

При изключено състояние на машината, отидете на функционалния екран (FUNCTION) след

което преместете с бутоните "Наляво/Надясно" <

("Mode"), чиито характеристики ще бъдат променени след което натиснете бутоните

"Нагоре/Надолу" (🔺) 💎 за да промените стойността.

# [Забележки]

- (1) Когато машината бъде стартирана за пръв път, работният режим по подразбиране е "Отопление" ("**Heat**").
- 2 Работният режим може да бъде променен само докато машината е изключена. Ако се опитате да го направите при работеща машина, на дисплея ще се появи съобщение "Моля, първо изключете машината" ("Please turn off the system first").
- ③ Когато бойлерът не е наличен, ще бъдат достъпни само работните режими "Отопление" ('**Heat**") или "Охлаждане" ("**Cool**").
- Когато бойлерът е наличен, ще бъдат достъпни работните режими "Отопление", ("Heat") "Охлаждане" ("Cool"), "БГВ" ("Hot water"), "Охлаждане+БГВ" ("Cool+hot waterr"), "Отопление+БГВ" ("Heat+hot water").
- 5 За машините тип термопомпа е достъпен работния режим "Охлаждане" ("Cool"); за машините само на отопление не са достъпни работните режими "Охлаждане+БГВ" ("Cool+ Hot water") и "Охлаждане" ("Cool").
- 6 Настройките могат да бъдат запаметени след срив в електрическата мрежа.

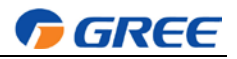

# 2.2.2 Начин на управление (Control State) (Ctrl. state)

Позволява на потребителя да конфигурира начина на управление на температурата на изходящата вода или стайната температура.

# [Инструкции за работа]

Отидете на функционалния екран (FUNCTION) и намерете "Ctrl. state", след което го

конфигурирайте като използвате бутоните "Нагоре/Надолу"

# [Забележки]

- Ако отдалеченият сензор ("Remote sensor") е настроен на "С" ("With"), са достъпни "Температура на подаване" ("T-out water") и "Стайна температура" ("T-room"). Ако отдалеченият сензор ("Remote Sensor") е настроен на "Без" ("Without"), е достъпен само "Температура на подаване" ("T-out water").
- 2 Настройките ще бъдат запаметени след срив в електрическата мрежа.

# 2.2.3 Бързо осигуряване на БГВ (Fast Hot Water)

Ако е необходимо спешно осигуряване на гореща вода, тази функция трябва да бъде зададена на "On". В този случай термопомпата и нагревателя на бойлера ще работят заедно за да генерират битова гореща вода по най-бързия възможен начин.

# [Инструкции за работа]

Отидете на функционалния екран FUNCTION и намерете "Fast Hot Water", след което го

конфигурирайте като използвате бутоните "Нагоре/Надолу"

, "Включено" ("**On**") или

V

# "Изключено" ("Off").

# [Забележки]

1 Тази функция ще работи само ако "Бойлер" ("Water tank") е зададена на "С" ("With").

2 Тази настройка ще бъде запаметена след срив в електрическата мрежа.

# 3. 2.2.4 Управление на температурата водата в режим на "Отопление"(T-water Ctrl)

Съществуват две опции за управлението на напускащата вода: водна циркулация с висока температура (**High temp**) и водна циркулация с нормална температура (**Normal temp**). Когато "Подовото конфигуриране" ("**Floor config**") е зададено на "С" ("**With**"), след това управлението на температурата на напускащата вода по подразбиране ще бъде "Нормална температура" ("**Normal temp**"). Когато "**FCU config**" или "**Radia config**" са зададени на "С" ("**With**"), температурата на напускащата вода ще бъде конфигурирана или на "Висока температура" ("**High temp**") или на "Нормална температура" ("**Normal temp**").

# [Забележки]

"Floor config", "FCU config" и "Radia config" могат да бъдат конфигурирани да бъдат "C" ("With"). Но, докато "Floor config" е конфигурирано да е "C" ("With"), налична е само "Нормална температура" ("Normal temp").

# [Инструкции за работа]

Отидете на функционалния екран (FUNCTION) и намерете "T-water ctrl.", след което го конфигурирайте като използвате бутоните "Нагоре/Надолу" (, в състояние "Висока

температура" ("High temp.") или "Ниска температура" ("Low temp.").

# [Забележки]

1 Когато тази настройка се промени, следните параметри ще се върнат на стойностите си по подразбиране.

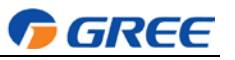

в състояние

|                                                        |                | Стойност по         |
|--------------------------------------------------------|----------------|---------------------|
|                                                        | име на дисплея | подразбиране        |
| Температура на водата за подаване в режим на Отопление | WOT-Heat       | 45°C/113°F[Висока]  |
|                                                        |                | 35°C/95°F[Нормална] |
| Горна граница на температура на водата за подаване в   | Upper WT-Heat  | 48°C/118°F[Висока]  |
| автоматичен режим на Отопление                         |                | 35°C/95°F[Нормална] |
| Долна граница на температура на водата за подаване в   | Lower WT-Heat  | 40°C/104°F[Висока]  |
| автоматичен режим на Отопление                         |                | 29°C/84°F[Нормална] |

2 Тази настройка ще бъде запаметена след срив в електрическата мрежа.

### 2.2.5 Режим "Охлаждане+БГВ" (Cool + Hot water)

Този режим дава възможност на потребителя да дава приоритет на режими "Охлаждане" ("**Cool**") или "БГВ" ("**Hot water**") в зависимост от изискванията в момента.

#### [Инструкции за работа]

Отидете на функционалния екран (FUNCTION) и намерете "Cool+hot water", след което го

конфигурирайте като използвате бутоните "Нагоре/Надолу" (А) (У) в състояние

"Охлаждане" ("Cool") или "БГВ" ("Hot water").

#### [Забележки]

- (1) Режимът "БГВ" **Hot water**" ще работи само ако е наличен бойлер ("**Water tank**"). В противен случай на дисплея ще се изписва "**Reserved**".
- 2 Тази настройка ще бъде запаметена след срив в електрическата мрежа.

#### 2.2.6 Режим "Отопление+БГВ" (Heat + Hot water)

Този режим дава възможност на потребителя да дава приоритет на режими "Охлаждане" ("**Heat**") или "БГВ" ("**Hot water**") в зависимост от изискванията в момента.

#### [Инструкции за работа]

Отидете на функционалния екран (FUNCTION) и намерете Heat+hot water, след което го

конфигурирайте като използвате бутоните "Нагоре/Надолу" (А) () в състояние

"Отопление" ("**Heat**") или ""БГВ"" ("**Hot water**").

# [Забележки]

- Режимът "БГВ" (Hot water") ще работи само ако е наличен бойлер ("Water tank"). В противен случай на дисплея ще се изписва "Reserved".
- 2 Тази настройка ще бъде запаметена след срив в електрическата мрежа.

# 2.2.7 Безшумен режим (Quiet)

Тази функция се активира когато шумът от работата на машината е много висок.

# [Забележки]

Когато тази функция се активира, честотата на компресора и на вентилатора ще се намалят, а съответно и мощността на машината ще се намали.

# [Инструкции за работа]

Отидете на функцоналния екран (FUNCTION) и намерете режим "Quiet", след което го

конфигурирайте като използвате бутоните "Нагоре/Надолу" (А)

# "Включено" ("On") или "Изключено" ("Off").

# [Забележки]

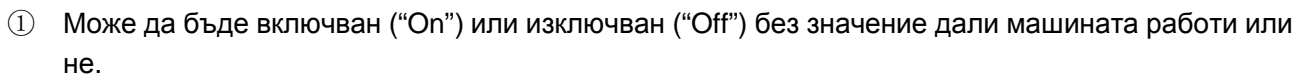

🔽 GREE

- ② След като е активиран, трябва да бъде деактивиран ръчно или чрез Безшумен таймер (Quiet Timer).
- ③ Тази настройка няма да бъде запаметена и след срив в електрическата мрежа по подразбиране ще бъде изключена.
- ④ Режимът ще бъде деактивиран когато машината не работи.

# 2.2.8 Безшумен таймер (Quiet Timer)

Когато нивото на шума от работещата машина е прекалено високо в някои периоди от денонощието, тази функция осигурява безшумна работа на машината в този времеви период.

# [Инструкции за работа]

1. Отидете на функцоналния екран (FUNCTION) и намерете "Безшумен таймер" ("Quiet timer"), след което влезте в екрана за настройване на (QUIET TIMER).

2. На екрана на QUIET TIMER изберете "Време за стартиране" ("Start time") и "Време за

спиране" ("End time") с бутоните Наляво/Надясно 🕙 🕟 и конфигурирайте желаната

стойност с бутоните "Нагоре/Надолу"

3. Когато приключите с настройката на режима, при натискането на бутона "Save", ще се появи изскачащ прозорец, където с натискането на бутона "OK"  $\bigcirc$  ще потвърдите

запазването на промените, а с натискането на бутона "Cancel" ( це ги отмените.

4. Когато настройките са запаметени, управлението ще ви върне обратно на функционалния екран (FUNCTION). Курсорът ще се намира върху опцията "Quiet timer" и с бутоните Нагоре/Надолу може да бъде включен ("On") или изключен ("Off").

| 8:30 2013/4/24 W | QUIET TIMER |  |
|------------------|-------------|--|
| Start time       | End time    |  |
| 08:30            | 17:30       |  |
|                  |             |  |
|                  |             |  |
| ▲Minute ▲        | Save        |  |

# [Забележки]

- ① След като е активиран, трябва да бъде деактивиран ръчно.
- 2 Тази настройка ще бъде запаметена след срив в електрическата мрежа.
- ③ Стойностите на "Време за стартиране" ("**Start time**") и "Време за спиране" ("**End time**") ще бъдат запаметени след срив в електрическата мрежа.
- ④ Настройката може да се конфигурира без значение дали машината работи или не.
- 2.2.9 Автоматичен работен режим, събразен с времето (Weather-dependent Mode) В зони с големи температурни амплитуди през деня, за да не се налага прекалено често

потребителят да настройва температурата на излизащата вода или температурата в помещението, тази функция може да го регулира автоматично в зависимост от температурата на околната среда.

# [Инструкции за работа]

Отидете на функцоналния екран (FUNCTION) и намерете режим Weatherdependent, след

**GREE** 

, във включено ("On") или

което го конфигурирайте с бутоните Нагоре/Надолу (

изключено ("Off") положение.

# [Забележки]

- ① След като е активиран, трябва да бъде деактивиран ръчно.
- 2 Тази настройка ще бъде запаметена след срив в електрическата мрежа.
- ③ В екрана "Задаване на параметри" ("**Parameter View**") можете да зададете set point за режим Weather dependent.
- ④ Когато е активиран, можете да задавате стойност на температурата в помещението, но set point-ът не е активен. Но когато се деактивира, машината ще работи в съответствие с този set point.
- 5 Може да бъде зададен на "Включено" ("On") или "Изключено" ("Off") без значение дали машината работи или не, но да се активира само докато машината работи.
- 6 Този режим работи само при охлаждане.

# 2.2.10 Ваканционно изключване (Holiday Release)

През лятото или в сезон с високи температури с тази функция машината ще работи само в специфични периоди, когато потребителят отсъства.

# [Инструкции за работа]

Отидете на функционалния екран (FUNCTION) и намерете "Holiday release", след което го

конфигурирайте като използвате бутоните "Нагоре/Надолу" (А) (У) в състояние

"Включено" ("On") или "Изключено" ("Off").

# [Забележки]

- Когато режимът е активиран в меню Седмичен таймер (WEEKLY TIMER) можете да зададете работен ден за "Holiday release". В този случай "Седмичен таймер" ("Weekly timer") за този ден ще бъде неактивен, освен ако не е ръчно настроен на "Активен" ("Effective").
- 2 Тази настройка ще бъде запаметена след срив в електрическата мрежа.

# 2.2.11 Дезинфекционен режим (Disinfection)

С тази функция се дезинфекцира бойлера като температурата се повишава над 70°С, при която се унищожава бактерията легионела. Когато тази функция е активирана, може да се конфигурират дата и време на стартиране на дезинфекция.

# [Инструкции за работа]

1. Отидете на функционалния екран (FUNCTION), и намерете "Disinfection", след което влезте в екрана за настройване на DISINFECTION с натискането на бутона "ОК"

2. В екрана за настройване на **DISINFECTION**, изберете "Задаване на час" ("**Set clock**"), "Задаване на седмица" (**"Set week"**) или "Задаване на температура" (**"Set temp**") с помощта на

бутоните "Наляво/Надясно" (<) след което го конфигурирайте като използвате бутоните

"Нагоре/Надолу"

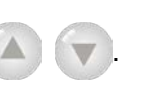

| Ръководство за управление на GREE Versati II                                   | <b>GREE</b>               |  |
|--------------------------------------------------------------------------------|---------------------------|--|
| 3. Когато приключите с настройката на режима, при натискането на буто          | на " <b>Save</b> ", ще се |  |
| появи изскачащ прозорец, където с натискането на бутона "ОК" 🥥                 | ще потвърдите             |  |
| запазването на промените, а с натискането на бутона "Cancel" 🕤 ще ги отмените. |                           |  |

4. Когато настройките са запаметени, управлението ще ви върне обратно на функционалния екран (FUNCTION). Курсорът ще се намира върху опцията "Disinfection" и с бутоните "Нагоре/Надолу" 🚺

може да бъде включен ("On") или изключен ("Off").

| Наименование             | Наименование | Стойност по<br>подразбиране | Граници   |
|--------------------------|--------------|-----------------------------|-----------|
| Disinfection temperature | Set temp.    | 70°C                        | 45°C~70°C |
| 8:30 2013/4/24           | Wednesday    | DISINFEC                    | TION      |
| Set clock                | Set week     | Set temp.                   |           |
| 08:30                    | Monday       | <b>70℃</b>                  |           |
|                          |              |                             |           |
|                          |              |                             |           |
| ▲ Minute                 | ▲ Save       |                             |           |

# [Забележки]

- ① Тази функция ще работи само ако "Бойлер" ("Water tank") е зададен на "С" ("With").
- ② Може да бъде задаван на "Включено" ("On") или "Изключено" ("Off") без значение дали машината работи или не.
- ③ Когато "Дезинфекция" ("Disinfection") е зададен на "Включено" ("On"), ако възнамерявате да зададете "Авариен режим" ("Emergen. mode"), Ваканционен режим" ("Holiday mode"), "Настройка на подово отопление" ("Floor Debug"), ще се появи изскачащ прозорец със съобщение "Моля, деактивирайте режим Дезинфекция!" ("Please disable the Disinfection Mode!").
- ④ Може да бъде задаван на "Включено" ("On") или "Изключено" ("Off") без значение дали машината работи или не, като режимът "БГВ" ("Hot water") винаги ще е с приоритет.
- Б Когато режимът "Дезинфекция" бъде активиран, на началния екран ще се появи надпис "Дезинфекция" ("Disinfection") който ще стои там докато режимът работи. Ако включването на режима не успее, на екрана ще се появи надпис "Грешка при Дезинфекция" ("Disinfect fail"). В този случай натискането на който и да е бутон ще изчисти надписа "Disinfect fail".
- ⑥ Когато режимът "Дезинфекция" е активиран, той ще се деактивира при съобщения "Грешка при комуникация с вътрешното тяло" ("Communication error with the indoor unit") или "Грешка в нагревателя на бойлера" ("Water tank heater error").

# 2.2.12 Седмичен таймер (Weekly Timer)

С тази функция машината ще работи на определени режими в определени периоди в рамките на една седмица на базата на изискванията на потребителя.

# [Инструкции за работа]

1. Отидете на функционалния екран (FUNCTION) с натискането на бутона "Function"

**F GREE** 

началния екран, намерете в менюто "Weekly timer" след което с натискането на бутона "ОК" влезте в страницата WEEKLY TIMER.

2. В страницата за настройка на WEEKLY TIMER, с бутоните "Наляво/Надясно" изберете желания ден от седмицата, след което като използвате бутоните "Нагоре/Надолу" ( уму задайте опция "√", "х" или "Почивен ден" ("Holiday"), така, както е показано на фигурата по-долу. Когато настройката е завършена, натиснете бутона "ОК", ( уму за

да отидете на страницата за настройка на този ден.

| 8:30 2013/4/24 V | WEEKLY TIMER |           |
|------------------|--------------|-----------|
| Monday           | Tuesday      | Wednesday |
| Х                | ~            | ~         |
| Thursday         | Friday       | Saturday  |
| Holiday          | √            | ~         |
|                  | ₩Next        |           |

3. В страницата за настройка на деня можете да зададете "Работен режим" ("Mode"), set-point на температурата ("WT-HEAT"), и температура на водата в бойлера ("T-Water Tank"). Работният режим може да бъде "Отопление" ("**Heat**"), "Охлаждане" ("**Cool**"), "БГВ" ("**Hot water**"), "Отопление+БГВ" ("**Heat+ hot water**"), "Охлаждане+БГВ" ("**Cool+ hot water**") (последните три са достъпни само ако настройката на "Бойлер" ("Water tank") е зададена на "С" ("With"). За всеки един ден има общо пет периода, като на всеки от тях може да бъде зададена стойност "√" или "х". Освен това е възможно да се задават и "Време на стартиране" ("**Start time**") и "Време на изключване" ("**End time**") за всеки един период както е показано на фигурата по-долу.

| 8:30 2013/4/24 W | MONDAY      |              |  |
|------------------|-------------|--------------|--|
| Mode             | WT-heat     | T-water tank |  |
| Heat             | <b>40</b> ℃ | 50°C         |  |
| Period 1         | Start time  | End time     |  |
| Х                | 08:30       | 17:30        |  |
| Last Vext        |             |              |  |

| 8:30 2013/4/24 W                                   | MONDAY                                                 |                                                  |  |
|----------------------------------------------------|--------------------------------------------------------|--------------------------------------------------|--|
| Period 2                                           | Start time                                             | End time                                         |  |
| Х                                                  | 08:30                                                  | 17:30                                            |  |
| Period 3                                           | Start time                                             | End time                                         |  |
| X                                                  | 08:30                                                  | 17:30                                            |  |
|                                                    | Last                                                   | <b>↓</b> Next                                    |  |
| 8:30 2013/4/24 Wednesday MONDAY                    |                                                        |                                                  |  |
| 8:30 2013/4/24 W                                   | ednesday                                               | MONDAY                                           |  |
| 8:30 2013/4/24 W<br>Period 4                       | ednesday<br>Start time                                 | MONDAY<br>End time                               |  |
| 8:30 2013/4/24 W<br>Period 4<br>X                  | ednesday<br>Start time<br>08:30                        | MONDAY<br>End time<br>17:30                      |  |
| 8:30 2013/4/24 W<br>Period 4<br>X<br>Period 5      | ednesday<br>Start time<br>08:30<br>Start time          | MONDAY<br>End time<br>17:30<br>End time          |  |
| 8:30 2013/4/24 W<br>Period 4<br>X<br>Period 5<br>X | ednesday<br>Start time<br>08:30<br>Start time<br>08:30 | MONDAY<br>End time<br>17:30<br>End time<br>17:30 |  |

T GREE

4. Когато настройките по-горе са завършени, с натискането на бутона "**Return**" и след това на "**Save**" ще се появи изскачащ прозорец, с който системата ще ви попита дали искате да запазите промените. Ако е така, натиснете бутона "OK"

"Return" (📁) за да ги отмените.

5. В този случай, чрез натискане на бутона "Нагоре" (А), ще бъде активиран "Седмичен

# таймер" ("Weekly timer").

# [Забележки]

- За всеки един ден могат да се задават общо пет периода. За всеки един период период "Време на стартиране" ("Start time") трябва да бъде по-рано от "Време на изключване" ("End time"). Аналогично, предходният период трябва да е по-ранен от следващия.
- Когато "Weekly timer" е успешно зададен, с промяна на "FCU", "Ctrl. state", или "T-water ctrl.", стойността на set-point-а на "Weekly timer" ще бъде автоматично променена на set-point-а на последната настройка. Например, ако в Седмичния таймер ("Weekly timer") за понеделник (Monday) е заден режим на Отопление ("Heat"), "FCU" is set to е настроено на "C" ("With") и стойността на "T-water out" е зададено на 20°С, с ресетирането на "FCU" на "Без" ("Without"), стойността на "T-water out" ще се върне на последната настроена. В този случай, ако"FCU" е изключено, за последната настройка, стойността на "T-water out" ще бъде тази по подразбиране (18°С).
- В страницата за настойка на "Седмичен таймер" ("WEEKLY TIMER") за всеки един ден могат да се направят три напълно различни настройки:

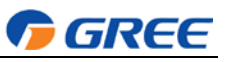

"√": показва, че веднъж след като Седмичният таймер (Week Timer) е активиран, таймерът за този ден е активен и няма да бъде променен от "Ваканционен режим" ("**Holiday**").

" Х " : показва, че дори ако Седмичният таймер (Week Timer) е активиран, таймерът за този ден е неактивен.

"Ваканционен режим" ("Holiday Mode"): показва, че когато Седмичният таймер (Week Timer) е активиран, но режим "Holiday Mode" не е активиран, таймерът за този ден е активен; когато режим "Holiday" за този ден е активиран, таймерът за този ден е неактивен.

Когато "Седмичен таймер" ("Weekly timer") вече е бил зададен, и зададеният работен режи включва режима "БГВ" ("Hot water"), ако се променя стойността на "Бойлер" ("Water tank") от "С" ("With") на "Без" ("Without"), режимът "БГВ" ("Hot water") автоматично ще се промени на "Отопление" ("Heat"), а "Охлаждане+БГВ" ("Cool+hot water")/ "Отопление+БГВ" ("Heat+hot water") ще се промени на "Охлаждане" ("Cool")/ "Отопление"("Heat").

# **Б** Температурен set-point (Temperature Setpoint)

Управлението може автоматично да определя типа на температурата и границите и, на базата на стойностите на "Clock Timer", "FCU", "T-water Ctrl.", и "Ctrl. state".

Ако заденият режим е "БГВ" ("**Hot water**"), set-point-ът на температурата не показва нищо, индикирайки, че така няма нужда от задаване на стойности на "**T-water out**" и "**T-room**" а само на "**T- tank**". Ако зададеният режим е "Охлаждане" ("**Cool**") или "Отопление" ("**Heat**"), полето за температура на бойлера няма да показва нищо, показвайки, че така няма нужда да се задава стойност на "**T-tank**".

| Състояние    | Зададен<br>режим | Обект          | Граници |           | Стойност<br>по подразбиране | Точност |
|--------------|------------------|----------------|---------|-----------|-----------------------------|---------|
|              |                  | Температура на | 7-25°C  | 18-25°C   | 7°C (C FCU)                 | 1°C     |
|              |                  | подаване в     | (C FCU) | (Без FCU) | 18°С (Без FCU)              |         |
|              | Охлаждане        | режим на       |         |           |                             |         |
| T-water out  |                  | охлаждане      |         |           |                             |         |
|              |                  | (WT-cool)      |         |           |                             |         |
| (Температура | Отопление        | Температура на | Висока  | 25-55°C   | 45°C                        | 1°C     |
| на подаване) |                  | подаване в     | темп.   |           |                             |         |
|              |                  | режим на       | Ниска   | 25-45°C   | 35°C                        | 1°C     |
|              |                  | отопление      | темп.   |           |                             |         |
|              |                  | (WT-heat)      |         |           |                             |         |
|              | Охлаждане        | Стайна         | 18      | -30°C     | 24°C                        | 1°C     |
|              |                  | температура в  |         |           |                             |         |
|              |                  | режим на       |         |           |                             |         |
| Trees        |                  | охлаждане      |         |           |                             |         |
| 1-room       |                  | (RT-cool)      |         |           |                             |         |
| (Стайна      | Отопление        | Стайна         | 18      | -30°C     | 20°C                        | 1°C     |
| температура) |                  | температура в  |         |           |                             |         |
|              |                  | режим на       |         |           |                             |         |
|              |                  | отопление      |         |           |                             |         |
|              |                  | (RT-heat)      |         |           |                             |         |

# 2.2.13 Часовников таймер (Clock Timer)

С тази функция машината ще работи на определени режими в определени периоди в рамките на един ден на базата на изискванията на потребителя.

**GREE** 

# [Инструкции за работа]

1. Отидете на функционалния екран (FUNCTION) с натискането на бутона "Function" (С

намерете в менюто "Clock timer" след което с натискането на бутона "OK" 🥏 влезте в страницата COLCK TIMER.

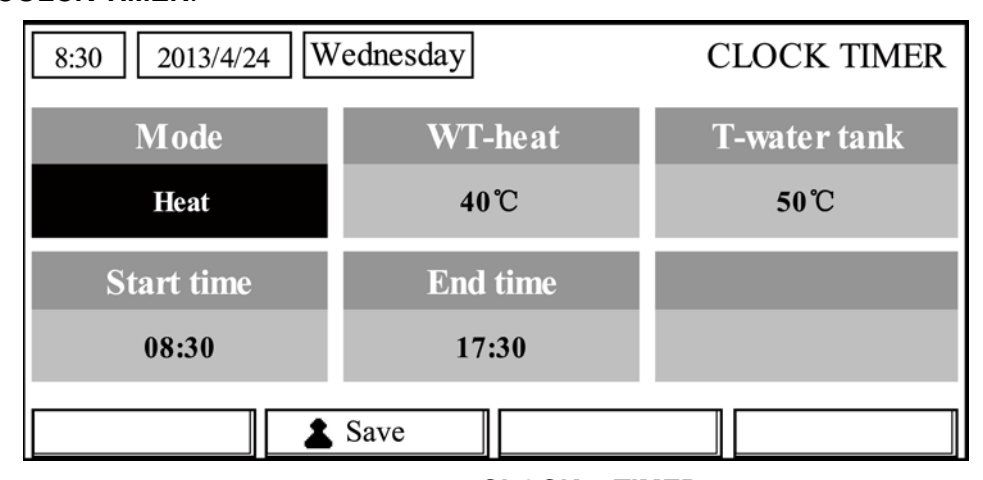

2. В страницата за настройка на **CLOCK TIMER**, с помощта на бутоните "Наляво/Надясно" ( изберете желания параметър, след което го конфигурирайте с

# бутоните "Нагоре/Надолу" (🔺

3. Когато се задава настройка на таймер, с натискането на Функционалния бутон (Function)

номер 1 ( можете да променяте стойностите на часа или на минутите, а с натискането на

бутоните "**Harope/Hadony**" ( можете да увеличавате или намалявате съответната стойност, като с натискането и задържането на някой от бутоните стойността ще се увеличава/намалява продължително.

4. Когато приключите с настройките, запаметете ги с Функционален бутон (Function) номер 2

5. Когато настройките са запаметени, отидете на функционалния екран (FUNCTION) и активирайте "Clock Timer".

# [Забележки]

- Когато правите едновременно настройките на "Седмичен таймер" ("Weekly timer") и на "Часовников таймер" ("Clock timer") тези на "Часовников таймер" ще бъдат с предимство.
- (2) Когато е наличен бойлер, допустимите работни режими са "Отопление" ("Heat"), "Охлаждане" ("Cool"), "Отопление+БГВ" ("Heat+ hot water"), "Охлаждане+БГВ" ("Cool+hot water"), и "БГВ" ("Hot water").
- ③ Когато не е наличен бойлер, допустимите работни режими са "Отопление" ("**Heat**") и "Охлаждане" ("**Cool**").
- ④ Когато "Часовников таймер" ("Clock timer") е вече зададен и зададеният работен режим

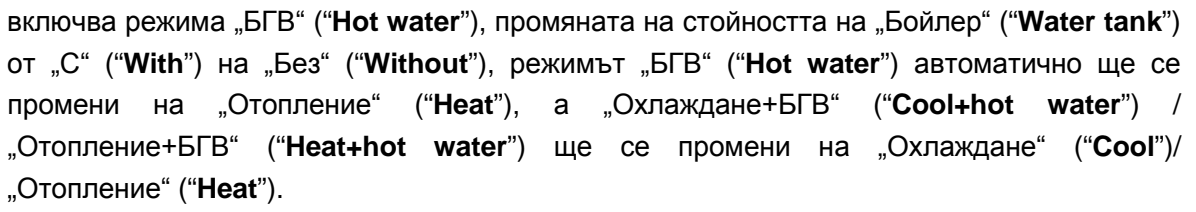

🔽 GREE

# 2.2.14 Температурен таймер (Temp. Timer)

С тази функция машината ще работи на определени режими с определена температура в определен период в рамките на един ден на базата на изискванията на потребителя.

# [Инструкции за работа]

1. В началния екран, с натискането на Функционален бутон (Function) номер 1 [\_\_\_\_] отидете

на функционалния екран (FUNCTION), намерете на него менюто "Temp. timer" след което с натискането на бутона "OK" ( влезте в страницата TEMP TIMER.

| 8:30 2013/4/24 W | TEMP TIMER |           |
|------------------|------------|-----------|
| Mode             | Period 1   | WT-heat 1 |
| Heat             | 08:30      | 40°C      |
| Period 2         | WT-heat 2  |           |
| 08:30            | 40°C       |           |
|                  |            |           |

2. В страницата TEMP TIMER с бутоните "Наляво/Надясно" ( ) изберете желания

параметър, след което го конфигурирайте с бутоните "Нагоре/Надолу"

Параметрите за конфигуриране включват "Mode", "Period 1", "WT-HEAT 1", "Period 2" и "WT-HEAT 2".

3. Когато приключите с настройките, запаметете ги с Функционален бутон (Function) номер 2

4. Когато настройките са запаметени, отидете на функционалния екран (FUNCTION) и активирайте "Temp. timer".

# [Забележки]

- Когато правите едновременно настройките на "Седмичен таймер" ("Weekly timer"), "Часовников таймер" ("Clock timer"), и на "Температурен таймер" ("Temp. timer"), тези на Температурния таймер ще бъдат с предимство.
- 2 Тази функция е активна само когато машината работи.
- ③ Допустимите работни режими са "Отопление" ("Heat") и "Охлаждане" ("Cool").
- ④ Когато времето за стартиране на "Period 2" е същото като това на "Period 1", set-point-ът на "Period 2" ще бъде с предимство.
- 5 Температурният таймер (TEMP. TIMER) се определея от стойността на таймера.
- ⑥ По време на настройката температурният set-point, който е зададен ръчно, винаги е с предимство.

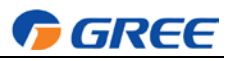

# 2.2.15 Соларен комплект (Solar kit)

Когато соларната система е готова за работа, тази функция ще реши в кой период да я активира. Това зависи от разликата в температурите на соларния панел и бойлера.

# [Инструкции за работа]

1. Отидете на функционалния екран (FUNCTION) и намерете "Solar Kit", след с натискането

на бутоните "Нагоре/Надолу" ( Гонастройте на положение "Включен" ("On"),

"Изключен" ("Off"), или "Таймер" ("Timer"). "On" означава, че соларният комплект ще се активира когато са изпълнени изискванията за стартиране; "Off" деактивира соларния комплект; а "Timer" означава, че системата ще активира соларния комплект когато са изпълнени изискванията за стартиране по време на периода на таймера. След това, с натискането на бутона "Enter" в долния ляв ъгъл ще се отвори страницата за настройка на "Solar Kit", както е показано по-долу.

| 8:30 2013/4/24 W | SOLAR TIMER |  |
|------------------|-------------|--|
| Sart time        | End time    |  |
| 08:30            | 17:30       |  |
|                  |             |  |
|                  |             |  |
| ▲ Minute         | Save        |  |

| No. | Пълно наименование  | Наименование в менюто | Граници    | Стойност по подразбиране |
|-----|---------------------|-----------------------|------------|--------------------------|
| 1   | Време на стартиране | Start time            | 0:00~23:59 | 8:00                     |
| 2   | Време на изключване | Stop time             | 0:00~23:59 | 18:00                    |

2. В страницата "Solar Timer", намерете "Време на стартиране" ("Start time") или "Време на

3. След това натиснете "Save" и ще се отвори диалогов прозорец. В диалоговия прозорец

натиснете "**OK**" ( за да потвърдите тази настройка или "**Cancel**" ( за да я отмените.

4. След като конфигурацията е запаметена, страницата ще се върне автоматично на функционалния екран (FUNCTION) с курсора, позициониран на "Solar timer", където с бутоните "Harope/Hadony" можете да зададете положение "ON", за да активирате "Solar timer".

# [Забележки]

- (1) След като "**Solar timer**" е активиран, той няма да може да се деактивира през ON/OFF функцията, а само ръчно.
- 2 Настройките на "Време на стартиране" ("Start time") и "Време на спиране" ("End time") ще бъдат запаметени при прекъсване на захранването.
- ③ Може да се задава и във включено (ON) и в изключено (OFF) положение на системата.

# 2.2.16 Настройка на подово отопление (Floor Debug)

С тази функция машината ще извършва периодични подгрявания на пода за началното пускане след като бъдат монтирани подови нагреватели.

| Ръководство за | правление на | <b>GREE Versati II</b> |
|----------------|--------------|------------------------|
|----------------|--------------|------------------------|

### [Инструкции за работа]

1. В началния екран, с натискането на Функционален бутон (Function) (С) отидете на на

**I GREE** 

функционалния екран (FUNCTION), и намерете меню "Floor debug", след което с натискането на бутона "OK"

| 8:30 2013/4/24 W | FLOOR DEBUG   |                                 |  |  |  |
|------------------|---------------|---------------------------------|--|--|--|
| Segments         | Period 1 temp | $	riangle 	extsf{T}$ of segment |  |  |  |
| 1                | 25°C          | 5°C                             |  |  |  |
| Segment time     |               |                                 |  |  |  |
| 0 H              |               |                                 |  |  |  |
| ▲ Start          |               |                                 |  |  |  |

2. В страницата за настройка на FLOOR DEBUG, с бутоните "Наляво/Надясно" ( изберете желания параметър, след което го конфигурирайте с бутоните "Нагоре/Надолу" (). Конфигурируемите параметри включват "Segments", "Period 1

| temp | )", | "ΔΤ | of s | segment", | и "S | egment | t time' | , които | са | показани | в | следната | таблиь | цa. |
|------|-----|-----|------|-----------|------|--------|---------|---------|----|----------|---|----------|--------|-----|
|------|-----|-----|------|-----------|------|--------|---------|---------|----|----------|---|----------|--------|-----|

| No. | Пълно наименование            | Наименование<br>на дисплея | Граници         | Стойнист по<br>подразбиране | Точност |
|-----|-------------------------------|----------------------------|-----------------|-----------------------------|---------|
| 1   | Брой стъпки                   | Segments                   | 1~10            | 1                           | 1       |
| 2   | Температура на първата стъпка | Period 1 temp              | 25~35°C/77~95°F | 25°C/77°F                   | 1°C/1°F |
| 3   | Температурна разлика между    | ΔT of segment              | 0~72H           | 0                           | 12H     |
|     | стъпките                      |                            |                 |                             |         |
| 4   | Продължителност на стъпките   | Segment time               | 2~10°C/36~50°F  | 5°C/41°F                    | 1°C/1°F |

3. Когато приключите с настройките, активирайте функцията с Функционален бутон (Function) номер 2 cned което ще се появи диалогов прозорец със съобщение "Стартиране на Режима на настройка на подово отопление сега?" ("Start the Floor Debug Mode now?"). Натиснете бутона "OK" , за да потвърдите. След като режимът "Floor debug" вече е активиран, с натискането на Функционален бутон (FUNCTION) номер 2 , ще се появи диалогов прозорец със съобщение "Спиране на Режима на настройка на подово отопление сега?" ("Stop the Floor Debug Mode now?"). Натиснете бутона "OK" за да го спрете, или бутона "Cancel" за да

продължи да работи.

# [Забележки]

Пази функция може да бъде активирана само докато машината е изключена. Ако се опитате да включите функцията докато машината работи, ще се появи изскачащ прозорец със съобщението "Моля, първо изключете машината!" ("Please turn off the system first!"). 2 Когато функцията е активирана, машината не може да бъде включена или изключена. Ако

натиснете бутона **ON/OFF** , ще се появи диалогов прозорец със съобщението "Моля, изключете Режима на настройка на подово отопление!" ("**Please disable the Floor Debug Mode!**").

GREE

- Когато функцията е успешно включена, ще се деактивират "Седмичен таймер" ("Timer week"), "Часовников таймер" ("Clock timer") и "Температурен таймер" ("Temp timer").
- ④ Когато тази функция е активирана, няма да бъдат достъпни "Авариен режим" ("Emergen.mode") и "Ваканционен режим" ("Holiday mode"). При опит да бъдат активирани ще се появи изскачащ прозорец със съобщението "Моля, изключете Режима на настройка на подово отопление!" ("Please disable the Floor Debug Mode!").
- (5) Тази настройка няма да бъде запаметена и след срив в електрическата мрежа по подразбиране ще бъде изключена и стойността на продължителност ще бъде изчистена.
- ⑥ В екрана FIOOR DEBUG управлението ще остане на този екран и няма да се върне в

началния екран, освен ако не бъдат натиснати бутоните "Return" 🤍 или "Menu" 🦉

- Когато тази функция е активирана е позволена проверката на целевата температура и продължителността на "Floor Debug" в екрана "Преглед на параметри" (Parameter View).
- Преди активирането на "Floor debug", моля уверете се, че всеки период на "Floor debug" не е равен на нула, или ще се появи изскачащ прозорец със съобщението "Грешна продължителност на Режима на настройка на подово отопление!" ("Wrong Floor Debug time!"). Режимът ще се активира само след натискането на бутона "OK" и задаването на коректна стойност на продължителността.

#### 2.2.17 Авариен режим (Emergen. Mode)

Когато компресорът не може да се стартира поради непредвидени обстоятелства, с тази функция машината ще работи в режим на "Отопление" ("**Heat**") с помощния нагревател.

#### [Инструкции за работа]

1. В екрана "Задаване на параметри" ("Parameter Set") задайте "Работен режим" ("**Mode**") на "Отопление" (**"Heat**").

2. Намерете екрана, на който се намира "Авариен режим" ("Emergen. Mode"), стигнете до него с помощта на бутоните "Наляво/Надясно" , и с бутоните

"Нагоре/Надолу" 💽 🔽 го конфигурирайте в състояние "Включено" ("On") или

"Изключено" ("Off").

3. Когато режимът е зададен на ("Включен") "**On**", "Спомагателна функция" ("Auxiliary func.") в началния екран ще се промени на "Авариен режим" ("**Emergen. Mode**").

4. Когато режимът е зададен на "Включен" ("**On**") но работният режим не е "Отопление" ("**Heat**"), ще се появи изскачащ прозорец със съобщението "Грешен работен режим!" ("**Wrong running mode!**"). В този случай, натискането на бутона "**OK**" ( , ще ви

прехвърли на екрана за задаване на режим, а натискането на бутона "Cancel" (), ще ви

върне в екрана на "Авариен режим" ("Emergen. Mode").

# [Забележки]

① Ако машината работи в режим на "Отопление" ("Heat") в "Авариен режим" ("Emergency mode"),

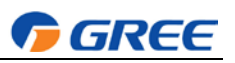

в случай че има грешка в защитния flow switch, защитата на нагревателя на вътрешното тяло или температурния сензор на водата, Аварийният режим ще се изключи автоматично и няма да може да бъде активиран.

- 2 Ако машината работи в режим на "БГВ" ("Hot water") в "Авариен режим", в случай че има грешка в защитата на нагревателя на вътрешното тяло или температурния сензор на водата, Аварийният режим ще се изключи автоматично и няма да може да бъде активиран.
- В Авариен режим (Emergency mode), бутонът ON/OFF Ще бъде неактивен; системата няма да позволява промяна на работния режим; режимите "Безшумен" ("Quiet Mode") и "Сезонен режим" ("Weather-dependent Mode") няма да могат да бъдат деактивирани; "Седмичен таймер" ("Weekly timer"), "Часовников таймер" ("Clock timer") и "Температурен таймер" ("Temp timer") няма да могат да бъдат активирани, или ще бъдат деактивирани ако преди това са били активирани.
- ④ В Авариен режим (Emergency mode), командите от Термостата са невалидни.
- Б В Авариен режим (Emergency mode), ще бъде позволено да бъде избран само един от двата работни режими "Отопление" ("Heat") или "БГВ" ("Hot water").
- ⑥ Тази функция може да бъде активирана само когато машината е изключена. В противен случай ще се ще се появи изскачащ прозорец със съобщението "Първо изключете системата!" ("Please turn off the system first!").
- Когато тази функция е активирана, няма да бъдат достъпни "Настройка на подово отопление" ("Floor debug"), "Санитарен режим" ("Sanitize"), и "Ваканционен режим" ("Holiday mode"). При опит да бъдат активирани ще се появи изскачащ прозорец със съобщението "Моля, изключете Аварийния режим!" (" Please disable the Emergency Mode!").
- (8) "Авариен режим ("Emergen. mode") няма да бъде запаметена и след срив в електрическата мрежа по подразбиране ще бъде изключена.

# 2.2.18 Ваканционен режим (Holiday Mode)

През зимата или в нискотемпературен сезон тази функция ще управлява температурата на напускащата вода или стайната температура в определени граници за да се предотврати замръзването на водната система когато потребителят отсъства за дълъг период от време.

# [Инструкции за работа]

1. Намерете "Ваканционен режим" ("Holiday mode") в страницата за задаване на параметри (Parameter Set).

2. С бутоните "Нагоре/Надолу" (Д) (т) го конфигурирайте в състояние "On" ("Включено")

или "Off" ("Изключено"). .

# [Забележки]

- П Във Ваканционен режим машината автоматично ще започне работа в режим "Отопление" ("Heat") и ще бъдат недостъпни задаването на "Работен режим" ("Mode") на управлението и бутона "On/Off".
- Когато функцията е активирана, ще се деактивират "Седмичен таймер" ("Weekly timer"), "Часовников таймер" ("Clock timer") или "Температурен таймер" ("Temp. timer").
- Във ваканционен режим, ако се използва стойността на "Температурата в помещението" ("T-Room") стойността на set-point-а ще бъде 10°С, а ако се използва стойността на "Температурата на подаване" ("T-Out water") стойността на set-point-а ще бъде 30°С.
- ④ Когато тази настройка е запазена успешно, тя ще бъде запаметена и след срив в

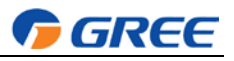

електрическата мрежа..

- Тази функция може да бъде активирана само в режим на "Отопление" ("Heat") при изключена машина. Ако се опитате да я активирате докато машината е включена, ще се появи изскачащ прозорец със съобщението "Първо изключете системата!" "(Please turn off the system first!"); А ако се опитате да активирате функцията докато машината работи не в режим на "Отопление" ("Heat") в различен режим, ще се появи изскачащ прозорец със съобщението "Грешен работен режим!" ("Wrong running mode!").
- 6 Настройките на "Термостат ("Thermostat") и "Ваканционен режим" ("Holiday Mode") не могат да се активират едновременно.
- В този режим "Floor debug", "Sanitize", "Emergen. mode" не могат да се активират. Ако се опитате да ги активирате, ще се появи изскачащ прозорец със съобщението "Моля, изключете Ваканционния режим!" ("Please disable the Holiday Mode !").

# 2.2.19 Термостат (Thermostat)

Когато е монтиран термостат, той може да се използва за управляване на работния режим на машината (само в режими на "Отопление" ("**Heat**") или "Охлаждане" ("**Cool**"))

#### [Инструкции за работа]

1. Намерете "Термостат" ("Thermostat") на функционалния екран (FUNCTION).

2. С бутоните "Нагоре/Надолу" (🔺 💎 , можете да конфигурирате термостата в в

състояние "Включено" ("On") или "Изключено" ("Off"). Когато режимът е включен ("On"), управлението ще работи с параметрите на работния режим на Термостата и не можете да задавате ръчно работен режим. Когато режимът е изключен ("Off"), управлението ще работи с параметрите на зададения от него работен режим.

#### [Забележки]

- ① Когато няма наличен бойлер, режимът "Въздух+БГВ" ("Air+hot water") също не е достъпен.
- 2 Когато са активирани режими "Настройка на подово отопление" (**"Floor debug"**) или "Авариен режим" (**"Emergency mode"**), управлението няма да приема сигнали от Термостата.
- Э Ако Термостатът е включен ("On"), управлението автоматично ще изключи някои функции на таймера и ще работи в съответствие с режима, зададен от термостата. В този случай

работния режим не може да бъде променен ръчно и бутонът **ON/OFF**  $\bigcirc$  ще бъде неактивен.

- ④ Когато тази настройка е запаметена успешно, тя ще бъде запаметена и след срив в електрическата мрежа.
- Б режим "Въздух+БГВ" ("Air+hot water") машината ще загрява вода дори и ако термостатът е изключен ("Off").
- 6 Състоянието на Термостата не може да се променя докато машината е изключена.

# 2.2.20 Спомагателен нагревател (Assis. Heater)

За спомагателния нагревател съществуват три опции: "1 група" ("1 group"), "2 групи" ("2 groups") или "Без" ("Without").

#### [Инструкции за работа]

Отидете на функционалния екран (FUNCTION) И намерете "Спомагателен нагревател" heater"), ("Assistant което използването на бутоните след С "Нагоре/Надолу" го конфигурирайте в положение: "1" или "2" или "Изключено" ("Off"). [Забележки]

Настройката ще бъде запаметена след срив в електрическата мрежа.

### 2.2.21 Друг нагревател (Other Heater)

Може да се настрои на "С" ("With") или "Без" ("Without") през кабелния контролер.

# [Инструкции за работа]

Отидете на функционалния екран (FUNCTION) и намерете "Друг нагревател" ("Other heater"),

V

**I GREE** 

, го конфигурирайте в

го конфигурирайте в положение

след което с използването на бутоните "Нагоре/Надолу"

състояние: "С" ("With") или "Без" ("Without").

# [Забележки]

Настройката ще бъде запаметена след срив в електрическата мрежа.

# 2.2.22 Нагревател на шаси (Chassis Heater)

Потребителят решава дали да активира или да деактивира нагревателя на шасито. Обикновено се препоръчва да бъде активиран при ниски температури на околната среда, в режим "Отопление" ("**Heat**") или "БГВ" ("**Hot water**") за да се предотврати замръзване на шасито.

# [Инструкции за работа]

Отидете на функционалния екран (FUNCTION) и намерете "Нагревател на шаси", след което

с използването на бутоните "Нагоре/Надолу"

"Включено" ("**On**") или "Изключено" ("**Off**").

# [Забележки]

Настройката ще бъде запаметена след срив в електрическата мрежа.

# 2.2.23 Нагревател на бойлера (Tank heater)

Когато е монтиран бойлер, препоръчително е да се активира. В такъв случай бойлерът ще премине в режим standby и ще се стартира след като програмата за управление е избрала параметри на базата на изискванията на потребителя и температурата на околната среда.

# [Инструкции за работа]

Отидете на функционалния екран (FUNCTION) и намерете "Нагревател на бойлера" ("Tank

heater") след което с използването на бутоните "Нагоре/Надолу" (\*), го конфигурирайте в положение "Включено" ("On") или "Изключено" ("Off").

# [Забележки]

Настройката ще бъде запаметена след срив в електрическата мрежа.

# 2.2.24 Нагревател на плоча (Plate heater)

Нагревателят на плочата може да се активира или деактивира. Обикновено се препоръчва да бъде активиран когато водната помпа е спряла и температурата на околната среда е по-ниска от 2°С за да се предотврати замръзването на топлообменника.

# [Инструкции за работа]

Отидете на функционалния екран (FUNCTION) и намерете "Нагревател на плоча" ("Plate

heater") след което с използването на бутоните "Нагоре/Надолу" (А) (), го конфигурирайте

в положение "Включено" ("On") или "Изключено" ("Off").

# [Забележки]

Настройката ще бъде запаметена след срив в електрическата мрежа.

# 3.2.2.25 Бойлер (Water Tank)

Може да се конфигурира в състояние "C" ("With") или "Без" ("Without") на база на актуалното състояние.

# [Инструкции за работа]

Отидете на функционалния екран (FUNCTION) и намерете "Бойлер" ("Water tank") след което

с използването на бутоните "Нагоре/Надолу"

👿, го конфигурирайте в състояние:

🔽 GREE

го

"C" ("With") или "Без" ("Without").

# [Забележки]

- ① Настройката ще бъде запаметена след срив в електрическата мрежа.
- ② Задаване на тази настройка ще бъде възможно само при изключена машина.

# 2.2.26 Сензор на бойлер (Tank Sensor)

Когато е монтиран бойлер, една или две групи от сензори на бойлера могат да бъдат избрани да отчитат и управляват температурата на водата в бойлера.

# [Инструкции за работа]

Отидете на функционалния екран (FUNCTION) и намерете "Сензор на бойлер" ("Tank sensor")

след което го с използването на бутоните "Нагоре/Надолу" (А) (П), го конфигурирайте в

състояние: "1" или "2". Ако няма наличен бойлер, функцията ще бъде неактивна.

# [Забележки]

Настройката ще бъде запаметена след срив в електрическата мрежа.

# 2.2.27 Соларен нагревател (Solar Heater)

Може да се конфигурира в състояние "C" ("With") или "Без" ("Without") на база на актуалното състояние.

# [Инструкции за работа]

Отидете на функционалния екран (FUNCTION) и намерете "Соларен нагревател" ("Solar

heater"), след което с използването на бутоните "Нагоре/Надолу"

конфигурирайте в състояние: "С" ("With") или "Без" ("Without").

# [Забележки]

Настройката ще бъде запаметена след срив в електрическата мрежа.

# 2.2.28 Конфигуриране на Подово отопление (Floor config)

Може да се конфигурира в състояние "С" ("With") или "Без" ("Without") на база на актуалното състояние.

# [Инструкции за работа]

Отидете на функционалния екран (FUNCTION) и намерете "Конфигуриране на подово

отопление" ("Floor config"), след което с използването на бутоните "Нагоре/Надолу"

го конфигурирайте в състояние: "С" ("With") или "Без" ("Without").

# [Забележки]

- 1 Настройката ще бъде запаметена след срив в електрическата мрежа.
- ② В режим на отопление, когато е зададена на "С" ("With"), задаваната стойност по подразбиране ще бъде нормалната температура на водата и не може да бъде променяна; когато е зададена на "С" ("Without"), задаваната стойност може да се променя свободно. В режим на охлаждане, когато е зададена на "С" ("With"), границите на температурата на напускащата вода ще са 18-25°С, а стойността по подразбиране ще е 18°С; когато езададена на "Без", границите на температурата на напускащата вода ще са 7-25°С, а стойността по подразбиране ще е 7°С.

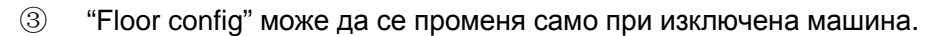

### 2.2.29 Отдалечен сензор (Remote Sensor)

Може да се конфигурира в състояние "С" ("With") или "Без" ("Without") на база на актуалното състояние.

### [Инструкции за работа]

Отидете на функционалния екран (FUNCTION) и намерете "Отдалечен сензор" ("Remote

🔽 GREE

го

sensor"), след което с използването на бутоните "Нагоре/Надолу" 🚺

конфигурирайте в състояние: "С" ("With") или "Без" ("Without").

# [Забележки]

- 1 Настройката ще бъде запаметена след срив в електрическата мрежа.
- Опцията "T-room ctrl" може да бъде избрана само ако "Remote sensor" е в състояние "С" ("With").

# 2.2.30 Обезвъздушаване (Air removal)

Тази функция е предназначена да отстранява въздуха от водната система само докато работи водната помпа след като машината е монтирана.

#### [Инструкции за работа]

Отидете на функционалния екран (FUNCTION) и намерете "Обезвъздушаване" ("Air

removal"), след което с използването на бутоните "Нагоре/Надолу" 🔼 👿 , го

конфигурирайте в положение "Включено" ("On") или "Изключено" ("Off").

#### [Забележки]

- ① Настройката ще бъде запаметена след срив в електрическата мрежа.
- 2 Тази настройка може да се задава само при изключена машина.

#### 2.2.31 Адресиране (Address)

Използва се за идентификация на текущата работеща машина в централната система на управление.

# [Инструкции за работа]

Отидете на функционалния екран (FUNCTION) и намерете "Адресиране" ("Address"), след

задайте адрес.

което с използването на бутоните "Нагоре/Надолу" (🔺

# [Забележки]

- (1) Функцията показва адреса на управлението и е предназначена за използване от груповото управление.
- 2 Тази настройка няма да бъде запаметена след срив в електрическата мрежа.
- ③ Границите на полето на адреса са от [0,125] до [127,253].
- ④ За първоначална употреба адресът по подразбиране е 0.

# 2.2.31 Gate контролер (Gate-Controller) (Gate-Ctrl.)

Може да се конфигурира в положение "Включено" ("**On**") или "Изключено" ("**Off**") на база на актуалното състояние.

#### [Инструкции за работа]

Отидете на функционалния екран (FUNCTION) и намерете Gate контролера

("Gate-Controller"), след което с използването на бутоните "Нагоре/Надолу" (A) 💎 , го

конфигурирайте в положение "Включено" ("On") или "Изключено" ("Off").

[Забележки]

П Когато се активира, управлението ще провери дали картата е поставена. Ако е поставена, управлението ще работи нормално; ако не, управлението ще изключи машината и ще се върне към началния екран. В този случай натискането машината няма да реагира на натискането на който и да е бутон (освен на комбинации от бутони), и ще се появи изскачащ прозорец с предупреждението "Картата отсъства!" ("Keycard uninserted!").

🔽 GREE

2 Тази настройка няма да бъде запаметена след срив в електрическата мрежа.

# 2.3 Задаване на параметри (Parameter Set)

# 2.3.1 Задаване на потребителски параметри

В страниците за задаване на параметри всеки параметър може да се конфигурира, например Температура на подаване за режим на охлаждане, температура на подаване за режим на отопление, температурата на бойлера и т.н.

| Note         Autuary mc.         Certor state           Off         No         Yes           T-water out         T-outdoor         Key lock | - NEW PARTY | Aurolitaria Guna | Democrates |       |    |
|----------------------------------------------------------------------------------------------------|-------------|------------------|------------|-------|----|
| T-water out T-outdoor Key lock                                                                                                    | Off         | No               | Yes        | 1=    | 10 |
|                                                                                                    | T-water out | T-outdoor        | Key lock   | <br>E |    |
|                                                                                                    | FUNC.       | PARA.            | OGEN.      | v     |    |

#### [Инструкции за работа]

1. В началния екран с натискането на Функционален бутон (**Function**) no. 2 отидете на екран "Параметри" (**PARAMETER**).

2. В екран "Задаване на параметри" (Parameter Set), с бутоните "Наляво/Надясно"

изберете желаната опция, след което като използвате бутоните "Нагоре/Надолу" (У) увеличете или намалете стойността и (натискането и задържането на някой от бутоните ще променя продължително стойността).

3. Когато приключите с настройката на режима, при натискането на бутона "Save" (2) ще се появи изскачащ прозорец със съобщение "Запазване на промените?" ("Save settings?"). С натискането на бутона "OK" (2) ще потвърдите запазването на промените; а с натискането на

бутона "Cancel" ( це ги отмените.

#### [Забележки]

 За тези параметри, стойностите по подразбиране на които се променят при различни условия, стойността ще се зададе на такава по подразбиране когато състоянието се промени.

| 8:30 2013/4/24 W | PARAMETER    |           |  |  |  |
|------------------|--------------|-----------|--|--|--|
| WOT-Cool         | WOT-heat     | RT-Cool   |  |  |  |
| 18°C             | <b>40℃</b>   | 20°C      |  |  |  |
| RT-Heat          | T-water tank | T-Eheater |  |  |  |
| 26°C             | 50℃          | 0°C       |  |  |  |
| Save Last Next   |              |           |  |  |  |

**GREE** 

# **User Setting**

| No. | Пълно               | Наименование   | Граници          |                  | Стойност по        |
|-----|---------------------|----------------|------------------|------------------|--------------------|
|     | наименование        | на дисплея     |                  |                  | подразбиране       |
| 1   | Температура на      | WOT-Cool       | 7~25°C           | 45~77°F          | 7°C/45°F[C FCU]    |
|     | подаване за режим   |                | [C FCU]          | [C FCU]          | 18°C/64°F[Без FCU] |
|     | на Охлаждане        |                | 18~25°C          | 64~77°F          |                    |
|     |                     |                | [Без FCU]        | [Без FCU]        |                    |
| 2   | Температура на      | WOT-Heat       | 25~55°C          | 77~131°F         | 45°C/113°F         |
|     | подаване за режим   |                | [Висока темп.]   | [Висока темп.]   | [Висока темп.]     |
|     | на Отопление        |                | 25~45°C          | 77~113°F         | 35°C/95°F          |
|     |                     |                | [Нормална темп.] | [Нормална темп.] | [Нормална темп.]   |
| 3   | Стайна температура  | RT-Cool        | 18~30°C          | 64~86°F          | 24°C/75°F          |
|     | за режим на         |                |                  |                  |                    |
|     | Охлаждане           |                |                  |                  |                    |
| 4   | Стайна температура  | RT-Heat        | 18~30°C          | 64~86°F          | 20°C/68°F          |
|     | за режим на         |                |                  |                  |                    |
|     | Отопление           |                |                  |                  |                    |
| 5   | Температура на      | T-water tank   | 40~80°C          | 104~176°F        | 50°C/122°F         |
|     | бойлера             |                |                  |                  |                    |
| 6   | Ел. нагревател      | T-Eheater      | -24~18°C         | -11~64°F         | -7°C/19°F          |
|     | външна              |                |                  |                  |                    |
|     | температура         |                |                  |                  |                    |
| 7   | Доп. нагревател     | T-Extraheater  | -24~18°C         | -11~64°F         | -15°C/5°F          |
|     | външна              |                |                  |                  |                    |
|     | температура         |                |                  |                  |                    |
| 8   | Макс. температура   | T-HP Max       | 40~50°C          | 104~122°F        | 50°C/122°F         |
|     | на подаване за      |                |                  |                  |                    |
|     | термопомпа (без ел. |                |                  |                  |                    |
|     | нагревател)         |                |                  |                  |                    |
| 9   | Макс. температура   | Solarwater Max | 50~80°C          | 122~176°F        | 80°C/176°F         |
|     | на подаване за      |                |                  |                  |                    |
|     | соларен комплект    |                |                  |                  |                    |
| 10  | Долна граница на    | Lower AT-Heat  | -22~5°C          | -8~41°F          | -20°C/-4°F         |
|     | външна              |                |                  |                  |                    |
|     | температура в       |                |                  |                  |                    |
|     | автоматична работа  |                |                  |                  |                    |

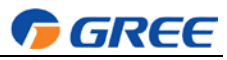

|    | за режим за                                                                                                    |               |                   |                     |                                     |
|----|----------------------------------------------------------------------------------------------------|---------------|-------------------|---------------------|-------------------------------------|
|    | Отопление                                                                                                    |               |                   |                     |                                     |
| 11 | Горна граница на                                                                                                    | Upper AT-Heat | 10~37°C           | 50~99°F             | 25°C/77°F                           |
|    | външна                                                                                                    |               |                   |                     |                                     |
|    | температура в                                                                                                    |               |                   |                     |                                     |
|    | автоматична работа                                                                                                    |               |                   |                     |                                     |
|    | за режим за                                                                                                    |               |                   |                     |                                     |
|    | Отопление                                                                                                    |               |                   |                     |                                     |
| 12 | Горна граница на                                                                                                    | Upper RT-Heat | 22~30°C           | 72~86°F             | 24°C/75°F                           |
|    | стайна температура                                                                                                    |               |                   |                     | Зададена на стойност по             |
|    | в автоматична                                                                                                    |               |                   |                     | подразбиране когато                 |
|    | работа за режим за                                                                                                    |               |                   |                     | настройката на                      |
|    | Отопление                                                                                                    |               |                   |                     | автоматичния режим се               |
|    |                                                                                                    |               |                   |                     | промени.                            |
| 13 | Долна граница на                                                                                                    | Lower RT-Heat | 18~21°C           | 64~70°F             | 18°C/68°F                           |
|    | стайна температура                                                                                                    |               |                   |                     | Зададена на стойност по             |
|    | в автоматична                                                                                                    |               |                   |                     | подразбиране когато                 |
|    | работа за режим за                                                                                                    |               |                   |                     | настройката на                      |
|    | Отопление                                                                                                    |               |                   |                     | автоматичния режим се               |
|    |                                                                                                    |               |                   |                     | промени.                            |
| 14 | Горна граница на                                                                                                    | Upper WT-Heat | 56~61°С[Висока    | 133~142°F[Висока    | 61°C/142°F[Висока                   |
|    | температура на                                                                                                    |               | темп.]            | темп.]              | темп.]                              |
|    | подаване в                                                                                                    |               | 30~55°С[Нормал    | 86~95°F             | 35°C/95°F[Ниска темп.]              |
|    | автоматична работа                                                                                                    |               | на темп.]         | [Нормална темп.]    | Зададена на стойност по             |
|    | за режим за                                                                                                    |               |                   |                     | подразбиране когато                 |
|    | Отопление                                                                                                    |               |                   |                     | настройката на                      |
|    |                                                                                                    |               |                   |                     | автоматичния режим се               |
|    |                                                                                                    |               |                   |                     | промени.                            |
| 15 | Долна граница на                                                                                                    | Lower WT-Heat | 55~58°С[Висока    | 131~136°F[Висока    | 50°C/131°F[Висока                   |
|    | температура на                                                                                                    |               | темп.]            | темп.]              | темп.]                              |
|    | подаване в                                                                                                    |               | 25~29°С[Нормал    | 77~84°F             | 29°C/84°F[Ниска темп.]              |
|    | автоматична работа                                                                                                    |               | на темп.]         | [Нормална темп.]    | Зададена на стойност по             |
|    | за режим за                                                                                                    |               |                   |                     | подразбиране когато                 |
|    | Отопление                                                                                                    |               |                   |                     | настройката на                      |
|    |                                                                                                    |               |                   |                     | автоматичния режим се               |
|    |                                                                                                    |               |                   |                     | промени.                            |
| 16 | Долна граница на                                                                                                    | Lower AT-Cool | 8~25°C            | 46~77°F             | 25°C/77°F                           |
|    | външна                                                                                                    |               |                   |                     |                                     |
|    | температура в                                                                                                    |               |                   |                     |                                     |
|    | автоматична работа                                                                                                    |               |                   |                     |                                     |
|    | за режим за                                                                                                    |               |                   |                     |                                     |
|    | Охлаждане                                                                                                    |               |                   |                     |                                     |
| 17 | Горна граница на                                                                                                    | Upper AT-Cool | 26~50°C           | 79~122°F            | 40°C/104°F                          |
|    | външна                                                                                                    |               |                   |                     |                                     |
|    | температура в                                                                                                    |               |                   |                     |                                     |
|    | автоматична работа                                                                                                    |               |                   |                     |                                     |
| 16 | Долна граница на<br>външна<br>температура в<br>автоматична работа<br>за режим за<br>Охлаждане<br>Сорна граница на<br>външна<br>температура в<br>автоматична работа | Lower AT-Cool | 8~25°C<br>26~50°C | 46~77°F<br>79~122°F | промени.<br>25°C/77°F<br>40°C/104°F |

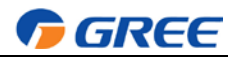

|    | за режим за        |               |             |                   |                      |
|----|--------------------|---------------|-------------|-------------------|----------------------|
|    | Охлаждане          |               |             |                   |                      |
| 18 | Горна граница на   | Upper RT-Cool | 24~30°C     | 75~86°F           | 27°C/81°F            |
|    | стайна температура |               |             |                   |                      |
|    | в автоматична      |               |             |                   |                      |
|    | работа за режим за |               |             |                   |                      |
|    | Охлаждане          |               |             |                   |                      |
| 19 | Долна граница на   | Lower RT-Cool | 18~23°C     | 64~73°F           | 22°C/72°F            |
|    | стайна температура |               |             |                   |                      |
|    | в автоматична      |               |             |                   |                      |
|    | работа за режим за |               |             |                   |                      |
|    | Охлаждане          |               |             |                   |                      |
| 20 | Горна граница на   | Upper WT-Cool | 15~25°С[Без | 59~77°F           | 15°C/59°F[Без подово |
|    | температура на     |               | подово      | [Без подово       | отопление]           |
|    | подаване в         |               | отопление]  | отопление]        | 23°С/73°F[С подово   |
|    | автоматична работа |               | 22~25°C[C   | 72~77°F           | отопление]           |
|    | за режим за        |               | подово      | [С подово         |                      |
|    | Охлаждане          |               | отопление]  | отопление]        |                      |
| 21 | Долна граница на   | Lower WT-Cool | 7~14°С[Без  | 45~57°F[Без       | 7°C/45°F[Без подово  |
|    | температура на     |               | подово      | подово отопление] | отопление]           |
|    | подаване в         |               | отопление]  | 64~70°F[С подово  | 18°C/64°F[С подово   |
|    | автоматична работа |               | 18~21°C[C   | отопление]        | отопление]           |
|    | за режим за        |               | подово      |                   |                      |
|    | Охлаждане          |               | отопление]  |                   |                      |
| 22 | Температурно       | ΔT-Cool       | 2~10°C      | 36~50°F           | 5°C/41°F             |
|    | отклонение за      |               |             |                   |                      |
|    | режим за           |               |             |                   |                      |
|    | Охлаждане          |               |             |                   |                      |
| 23 | Температурно       | ∆T-Heat       | 2~10°C      | 36~50°F           | 10°C/50°F            |
|    | отклонение за      |               |             |                   |                      |
|    | режим за Отопление |               |             |                   |                      |
| 24 | Температурно       | ΔT-hot water  | 2~8°C       | 36~46°F           | 5°C/41°F             |
|    | отклонение за      |               |             |                   |                      |
|    | режим за БГВ       |               |             |                   |                      |
| 25 | Температурно       | ΔT-Room temp  | 1~5°C       | 36~41°F           | 2°C/36°F             |
|    | отклонение на      |               |             |                   |                      |
|    | стайна температура |               |             |                   |                      |
| 26 | Време на работа    | Run time      | 1~1         | 10min             | /                    |
| -  | 1 1 1 1 1 1 1      |               |             |                   | /                    |
| 27 | Вариация на        | T-Solar start | 10~30°C     | 50~86°F           |                      |
|    | температурата за   |               |             |                   |                      |
|    | стартиране на      |               |             |                   |                      |
|    | соларен комплект   |               |             |                   |                      |
| 28 | Резервирано        | Reserved      | Reserved    | Reserved          | Reserved             |

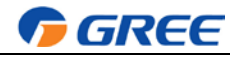

# 2.4 Изглед (View)

| 4                | i aree                | Ŧ                  |   |   |   |
|------------------|-----------------------|--------------------|---|---|---|
| 8.30 2013/4/24 W | /ednesday             |                    |   |   |   |
| Mode<br>Off      | Auxiliary fune.<br>No | Error state<br>Yes |   | - |   |
| T-water out      | T-outdoor             | Key lock           |   |   | 0 |
| KFUNC.           | PARA.                 | GEN.               |   |   |   |
| -                |                       | ~                  |   | 9 | G |
| 9                | 9                     | m                  | Ð | 9 | U |
|                  |                       | ¢. }               |   |   |   |

В това меню потребителят може да види времето на работа на машината, работните параметри, грешките, версията на кабелния контролер и др.

# [Инструкции за работа]

В началния екран с натискането на Функционален бутон (Function) номер 3 ( ), можете да

отидете на екран "Изглед" (VIEW), както е показано на фигурата по-долу.

| 8:30 2013/4/24 W | VIEW      |       |
|------------------|-----------|-------|
| Status           | Parameter | Error |
| Enter            | Enter     | Enter |
| Version          |           |       |
| Enter            |           |       |
| Enter            |           |       |

# 2.4.1 Показване на състояние (Status View)

В екрана за показване на състояние потребителят може да види работното състояние на машината, например дали са включени или изключени компресора, вентилатор 1, помпата, защитата от замръзване, системата за обезскрежаване и др.

#### [Инструкции за работа]

1. В екрана "Изглед" (VIEW) изберетете "Състояние" ("Status") след което натиснете бутона

"ОК" 🛹 за да отидете на екран "Състояние" (STATUS).

2. На екрана "Състояние" (STATUS) можете да проверите състоянието на всеки компонент.

| 8:30 2013/4/24 W | 8:30 2013/4/24 Wednesday |             |  |  |
|------------------|--------------------------|-------------|--|--|
| Compressor       | Fan 1                    | Fan 2       |  |  |
| Off              | Off                      | Off         |  |  |
| IDU-WP           | Solar-WP                 | Tank heater |  |  |
| Off              | Off                      | Off         |  |  |
| Last Vext        |                          |             |  |  |

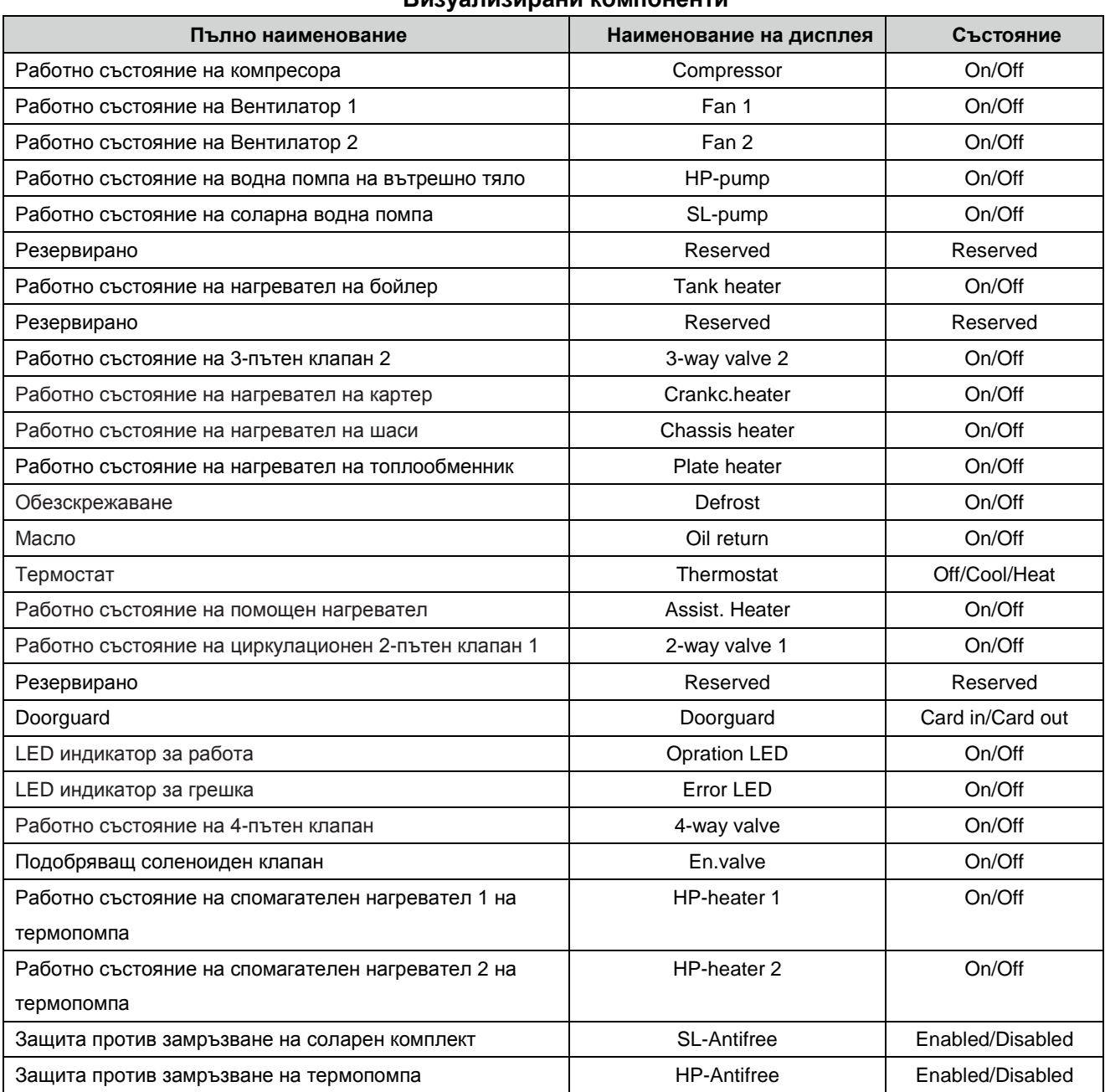

#### Визуализирани компоненти

🔽 GREE

# 2.4.2 Показване на параметри (Parameter View) (Para View)

В екрана за показване на параметри потребителят може да види работните параметри на машината, напр. външна температура, температура на засмукване, температура на изхвърляне, температура на водата на входа и на изхода и др..

#### [Инструкции за работа]

1. В екрана "Изглед" (VIEW), изберетете "Параметър" (**Parameter**), след което натиснете бутона "ОК", *за да отидете на екран "Показване на параметри"*.

2. На екрана "Показване на параметри" (Para View) можете да видите всеки параметър.

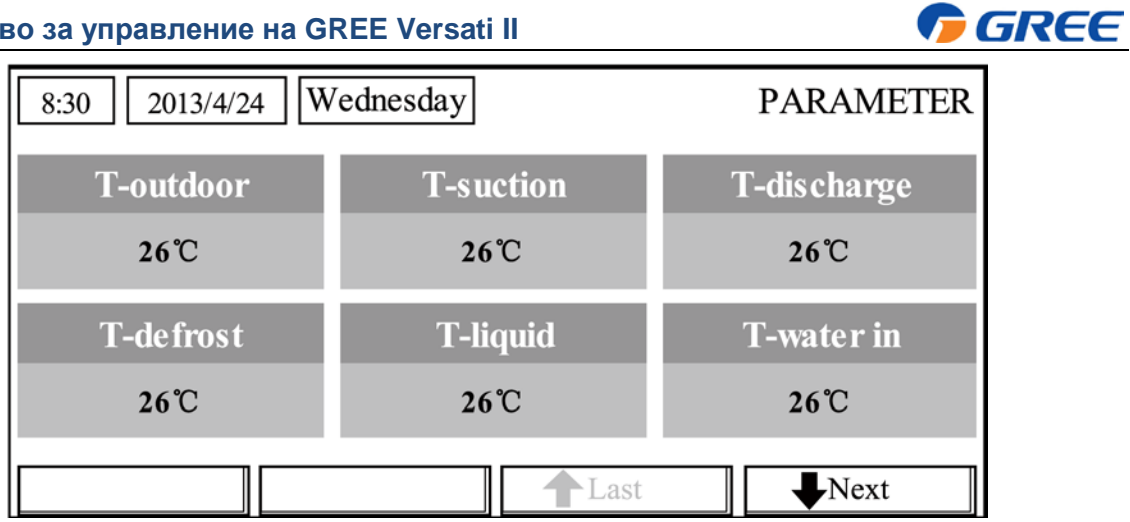

| Номер | Пълно наименование                                        | Наименование на дисплея |
|-------|-----------------------------------------------------------|-------------------------|
| 1     | Външна температура                                        | T-outdoor               |
| 2     | Температура на засмукване                                 | T-suction               |
| 3     | Температура на изхвърляне                                 | T-discharge             |
| 4     | Температура на обезскрежаване                             | T-defrost               |
| 5     | Температура на постъпваща вода в топлообменника           | T-water in PE           |
| 6     | Температура на излизаща вода от топлообменника            | T-waterout PE           |
| 7     | Температура на течна линия на хладилния агент             | Temp-RLL                |
| 8     | Температура на газова линия на хладилния агент            | Temp-RGL                |
| 9     | Температура на вода на изхода на електрическия нагревател | T-waterout EH           |
| 10    | Температурен set point на бойлер                          | T-tank ctrl.            |
| 11    | Температура на водата във бойлер                          | T-tank display          |
| 12    | Температура в помещението                                 | T-remote room           |
| 13    | Температура на постъпваща вода в соларен комплект         | T-SL water I            |
| 14    | Температура на излизаща вода от соларен комплект          | T-SL water O            |
| 15    | Температура на соларен панел                              | T-SL panel              |
| 16    | Резервирано                                               | Reserved                |
| 17    | Резервирано                                               | Reserved                |
| 18    | Резервирано                                               | Reserved                |
| 19    | Налягане на изхвърляне                                    | Dis.pressure            |
| 20    | Целева температура за Автоматичен режим                   | T-auto mode             |
| 21    | Целева температура за режим Настройка на подово отопление | T-floor debug           |
| 22    | Времеви период за режим Настройка на подово отопление     | Debug time              |

### 2.4.3 Показване на грешки (Error View)

В страниците за показване на грешки потребителят може да види различните типове грешки, които дава системата.

# [Инструкции за работа]

1. В екрана "Изглед" (VIEW) изберетете "Грешки" (Error) след което натиснете бутона "ОК", за да отидете на екран "Грешки" (ERROR).

2. На екрана "Показване на грешки" (Error View), можете да видите всяка грешка.

| 8:30 2013/4/24 W | ednesday     | ERROR          |  |  |  |
|------------------|--------------|----------------|--|--|--|
| Error 1          | Error 2      | Error 3        |  |  |  |
| Ambient sensor   | Cond. sensor | Disch. sensor  |  |  |  |
| Error 4          | Error 5      | Error 6        |  |  |  |
| Suction sensor   | Outdoor fan  | Comp. overload |  |  |  |
| Last Next        |              |                |  |  |  |

🔽 GREE

# [Забележки]

- Грешката ще се покаже в реално време от управлението. Например, на фигурата по-горе, когато Грешка 2 бъде възстановена, тя ще изчезне от екрана и ще бъде заменена от Грешка 3, и т.н.
- 2 Ако общият брой на грешките надвиши 6, можете да видите останалите като преминете на другите екрани с "Предишен" ("Last") и "Следващ" "Next"
- Э Ако някоя от грешките е "Грешка в спомагателен нагревател 1 на вътрешно тяло" ("IDU auxiliary heater 1 error"), "Грешка в спомагателен нагревател 2 на вътрешно тяло" ("IDU auxiliary heater 2 error"), "Грешка в нагревател на бойлер" ("Water tank heater error") управлението ще издава звуков сигнал докато тази грешка не бъде изчистена.

Вижте таблицата по-долу за пълно описание на грешките.

| Howon |                                                               | Наименование   | Кол |
|-------|---------------------------------------------------------------|----------------|-----|
| Помер | Попонаименование                                              | на дисплея     | КОД |
| 1     | Грешка в сензора за външна температура                        | Ambient sensor | F4  |
| 2     | Грешка в сензора за обезскрежаване                            | Defro. sensor  | d6  |
| 3     | Грешка в сензора за температура на изхвърляне                 | Disch. sensor  | F7  |
| 4     | Грешка в сензора за температура на засмукване                 | Suction sensor | F5  |
| 5     | Грешка във външния вентилатор                                 | Outdoor fan    | EF  |
| 6     | Вътрешна защита от прегряване на компресор                    | Comp. overload | H3  |
| 7     | Защита от високо налягане                                     | High pressure  | E1  |
| 8     | Защита от ниско налягане                                      | Low pressure   | E3  |
| 9     | Защита от високо изхвърляне                                   | Hi-discharge   | E4  |
| 10    | Защита от загуба на хладилен агент                            | Refri-loss     | P2  |
| 11    | Защита на водна помпа на термопомпа                           | HP-pump        | E0  |
| 12    | Защита на водна помпа на соларен комплект                     | SL-pump        | EL  |
| 13    | Защита на водна помпа на басейн                               | Swimming-pump  |     |
| 14    | Некоректна настройка на мощност на DIP switch                 | Capacity DIP   | c5  |
| 15    | Комуникационна грешка между вътрешно и външно тяло            | ODU-IDU Com.   | E6  |
| 16    | Комуникационна грешка на задвижване                           | Drive com.     |     |
| 17    | Грешка в сензор на високо налягане                            | HI-pre. sens.  | Fc  |
| 18    | Грешка в температурен сензор на течна фаза на хладилен агент  | Temp-RLL       | F1  |
| 19    | Грешка в температурен сензор на газова фаза на хладилен агент | Temp-RGL       | F0  |
| 20    | Грешка в температурен сензор на вода от топлообменник         | Temp-HELW      | F9  |

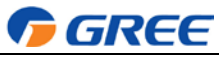

| 21 | Грешка в температурния сензор на изходящата вода на спомагателния    | Temp-AHLW       | dH        |
|----|----------------------------------------------------------------------|-----------------|-----------|
| 22 |                                                                      |                 |           |
| 22 |                                                                      |                 | <b>CC</b> |
| 23 |                                                                      | Tank sens. 1    | 1 ⊑       |
| 24 |                                                                      |                 |           |
| 25 |                                                                      |                 | EU        |
| 20 |                                                                      | T-SL water in   | гп<br>сс  |
| 27 |                                                                      | T-Solar ballery | ГГ        |
| 28 | температурен сензор на входяща вода в басеин                         |                 |           |
| 29 | Температурен сензор на изходяща вода в басейн                        |                 |           |
| 30 | Температурен сензор на вода на басеин                                | I-Swimming      |           |
| 31 | Отдалечен сензор в помещението 1                                     | T-Remote Air1   | F3        |
| 32 | Отдалечен сензор в помещението 2                                     | T-Remote Air2   |           |
| 33 | Воден flow switch - термопомпа                                       | HP-Water SW     | Ec        |
| 34 | Воден flow switch – соларен комплект                                 | SL-Water SW     | F2        |
| 35 | Воден flow switch – басейн                                           | SW-Water SW     | F1        |
| 36 | Защита на заварка на спомагателен нагревател 1                       | Auxi. heater 1  | EH        |
| 37 | Защита на заварка на спомагателен нагревател 2                       | Auxi. heater 2  | EH        |
| 38 | Защита на заварка на нагревател на бойлер                            | AuxiWTH         | EH        |
| 39 | Грешка за под-напрежение на DC шина или пад напрежение               | DC under-vol.   | PL        |
| 40 | Грешка за над-напрежение на DC шина                                  | DC over-vol.    | PH        |
| 41 | Защита на АС (страна на входа)                                       | AC curr. pro.   | PA        |
| 42 | Дефект в IPM                                                         | IPM defective   | H5        |
| 43 | Дефект в РFC                                                         | FPC defective   | Hc        |
| 44 | Грешка в стартиране                                                  | Start failure   | Lc        |
| 45 | Загуба на фаза                                                       | Phase loss      | LD        |
| 46 | Комуникационна грешка                                                | drive-main com. | LE        |
| 47 | Ресетиране на модул на задвижване                                    | Driver reset    | P6        |
| 48 | Висок ток на компресор                                               | Com. over-cur.  | P0        |
| 49 | Скорост над позволената                                              | Overspeed       | P5        |
| 50 | Грешка в сензорната верига или грешка в текущия сензор               | Current sen.    | LF        |
| 51 | Десинхронизиране                                                     | Desynchronize   | Pc        |
| 52 | Блокиране на компресор                                               | Comp. stalling  | H7        |
| 53 | Висока температура на радиатора или на IPM или PFC модула            | Overtempmod.    | P8        |
| 54 | Грешка в температурния сензор на радиатора или на IPM или PFC модула | T-mod. sensor   | P7        |
| 55 | Грешка в зареждащата верига                                          | Charge circuit  | Pu        |
| 56 | Некоректно подавано АС напрежение                                    | AC voltage      | PP        |
| 57 | Грешка в температурния сензор на drive board                         | Temp-driver     | PF        |
| 58 | Защита на АС контактор или грешка при нулево подаване                | AC contactor    | P9        |
| 59 | Защита от температурно отклонение                                    | Temp. drift     | PE        |
|    | Защита на свързването на сензора на тока (сензорът не е свързан към  | Sensor con.     | PD        |
| 60 | dasa U/V)                                                            |                 |           |
| 61 | Комуникационна грешка към външно тяло                                | ODU Com.        | E6        |
| 62 | Комуникационна грешка към вътрешно тяло                              | IDU Com.        | E6        |

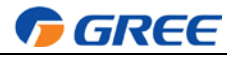

| 63 | Комуникационна грешка към задвижването | Driver Com.    | E6 |
|----|----------------------------------------|----------------|----|
| 64 | Прегряване на соларния комплект        | Solarsuperheat | F6 |

# 2.4.4 Показване на версия (Version View) (VERSION)

В екрана за показване на версия потребителят може да види версията на програмата и на протокола.

# [Инструкции за работа]

1. В екрана "Изглед" (VIEW), изберетете "Версия" (Version) след което натиснете бутона

"ОК" 🧼 за да отидете на екран "Версия" (VERSION).

2. На екрана "Версия" (VERSION), са описани версиите на програмата и протоколите.

| 8:30 2013/4/24 W | VERSION  |  |
|------------------|----------|--|
| Program          | Protocol |  |
| V 10             | V 10     |  |
|                  |          |  |
|                  |          |  |
|                  |          |  |

# 2.5 Общи настройки (General Setting)

В екрана на общите настройки потребителят може да конфигурира основните параметри като мерна единица на температурата, език, запаметяване на включване/изключване, часовник & дата и др.

| 8:30 2013/4/2 | 1 Wednesday | line from        | Emery state |        |   |   |
|---------------|-------------|------------------|-------------|--------|---|---|
| Off           | Aux         | No               | Yes         | 2      | 1 | 6 |
| T-water ou    | 1 T-1       | outdoor<br>2017: | Key lock    |        |   |   |
| ¥ FUNC.       | PARA.       | <b>O</b> VIEW    | GEN.        |        |   |   |
|               |             |                  |             | $\sim$ |   | 6 |

# [Инструкции за работа]

В началния екран с натискането на бутона "GEN." (С) ще получите достъп до екрана "Общи

настройки" (GENERAL SET). От него можете да настроите "Мерна единица на температура" ("**Temp. unit**"), "Език" ("**Language**"), "Запаметяване на включване/изключване" ("**On/off memory**"), "Часовник & дата" ("**Time & Date**"), "Звуков сигнал" ("**Beeper**") и "Подсветка" ("**Back light**"), както е показано на фигурата по-долу.

| Ръководство за управление на GREE Versati II |                          |                          |             |                |                       |       |                              |                                                                                                    |
|----------------------------------------------|--------------------------|--------------------------|-------------|----------------|-----------------------|-------|------------------------------|----------------------------------------------------------------------------------------------------|
|                                              |                          | 8:30 2013/4/24 Wednesday |             |                |                       |       | GENERAL S                    | ET                                                                                                    |
|                                              | Temp. unit               |                          | o. unit     | Language       |                       | (     | On/off memory                | ,                                                                                                    |
|                                              | Cel                      |                          | sius Englis |                | h On                  |       | On                           |                                                                                                    |
| Time                                         |                          | &Date                    | Beeper      |                | Back light            |       |                              |                                                                                                    |
|                                              |                          | En                       | ter         | er Off         |                       | Light |                              |                                                                                                    |
|                                              |                          |                          |             |                |                       |       |                              |                                                                                                    |
| Номер                                        | Пълно наи                | менование                | Наименован  | ние на дисплея | Граници               | I     | Настройка по<br>подразбиране | Забележки                                                                                                    |
| 1                                            | Мерна един<br>температур | ница на<br>а             | Temp. unit  |                | Celsius/Fa<br>enheit  | hr    | Celsius                      | /                                                                                                    |
| 2                                            | Език                     |                          | Language    |                | 中文/Englis             | sh    | English                      | /                                                                                                    |
| 3                                            | Запаметява<br>включване/ | ане на<br>изключване     | On/off      | memory         | On/Off                |       | On                           | /                                                                                                    |
| 4                                            | Часовник&Д               | Цата                     | Time        | e&Date         | /                     |       | /                            | /                                                                                                    |
| 5                                            | Звуков сигн              | ал                       | Be          | eper           | On/Off                | On    |                              | /                                                                                                    |
| 6                                            | Подсветка                |                          | Bac         | sk light       | Lighted/En<br>gy save | ier   | Energy save                  | "On": it always lights<br>on.<br>"Eco": it lights off<br>when there is no key<br>operation for 1 minute,<br>and will lights on<br>where there is any key |

# 2.5.1 Часовник&Дата (Time&Date) [Инструкции за работа]

В началния екран с натискането на бутона "GEN." \_ ще получите достъп до екрана "Общи настройки" (GENERAL SET). След това изберете "Часовник & Дата" ("Time & Date") на този екран. След това натиснете бутона "ОК" / за да влезете в екрана "Часовник&Дата".

Променете задаваната стойност като използвате бутоните "Нагоре/Надолу" 🎑

Когато приключите с настройката на режима, с натискането на бутона "**Save**", ще се появи изскачащ прозорец с въпрос дали искате да запаметите тази настройка. Натиснете бутона

"ОК" 🛹 за да я запаметите или бутона "Cancel" 🔄 , за да я отмените. Запазената настройка

ще се появи в горния ляв ъгъл на екрана на управление.

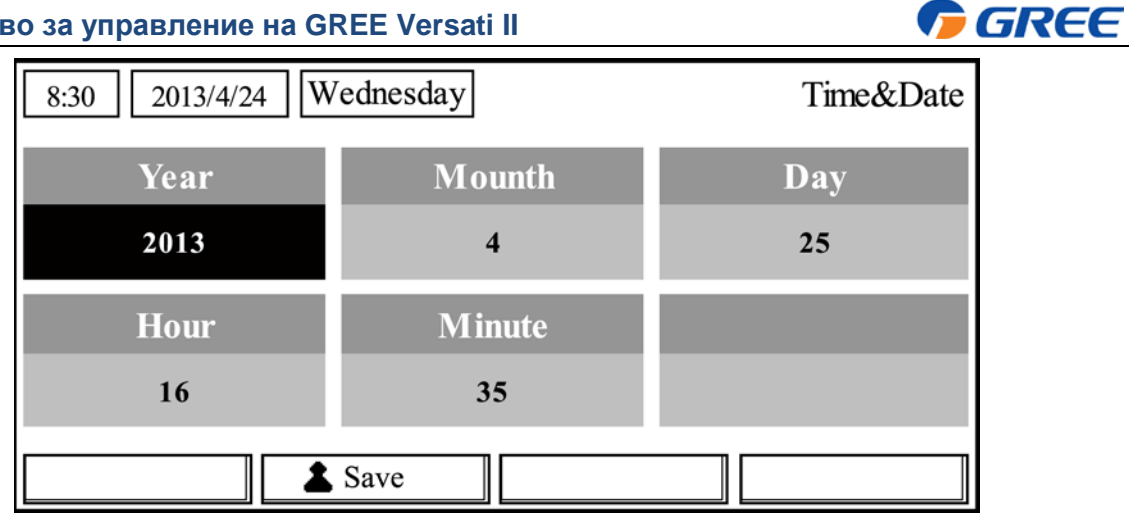

# 2.6 Заключване на бутони (Key Lock)

Тази функция може да се активира или деактивира през кабелния контролер. След като веднъж е активирана, натискането на който и да е от бутоните няма да има ефект.

# [Инструкции за работа]

В началния екран, с едновременното натискане и задържане за 5 секунди на бутоните

"Нагоре/Надолу" , е възможно да активирате или деактивирате тази функция. Когато

тя е активирана, натискането на който и да е бутон няма да доведе до действие, а полето key lock в началния екран ще показва текст "Yes".

| 8:30 2013/4/24 Wednesday |                 |             |  |  |  |  |  |
|--------------------------|-----------------|-------------|--|--|--|--|--|
| Mode                     | Auxiliary func. | Error state |  |  |  |  |  |
| Off                      | No              | Yes         |  |  |  |  |  |
| T-water out              | T-outdoor       | Key lock    |  |  |  |  |  |
| 40°C                     | 20°C            | Yes         |  |  |  |  |  |
| 🗙 FUNC.                  | II PARA.        | V OGEN.     |  |  |  |  |  |